# IFS Cloud Emissions Tracker User Guide

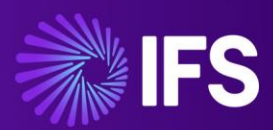

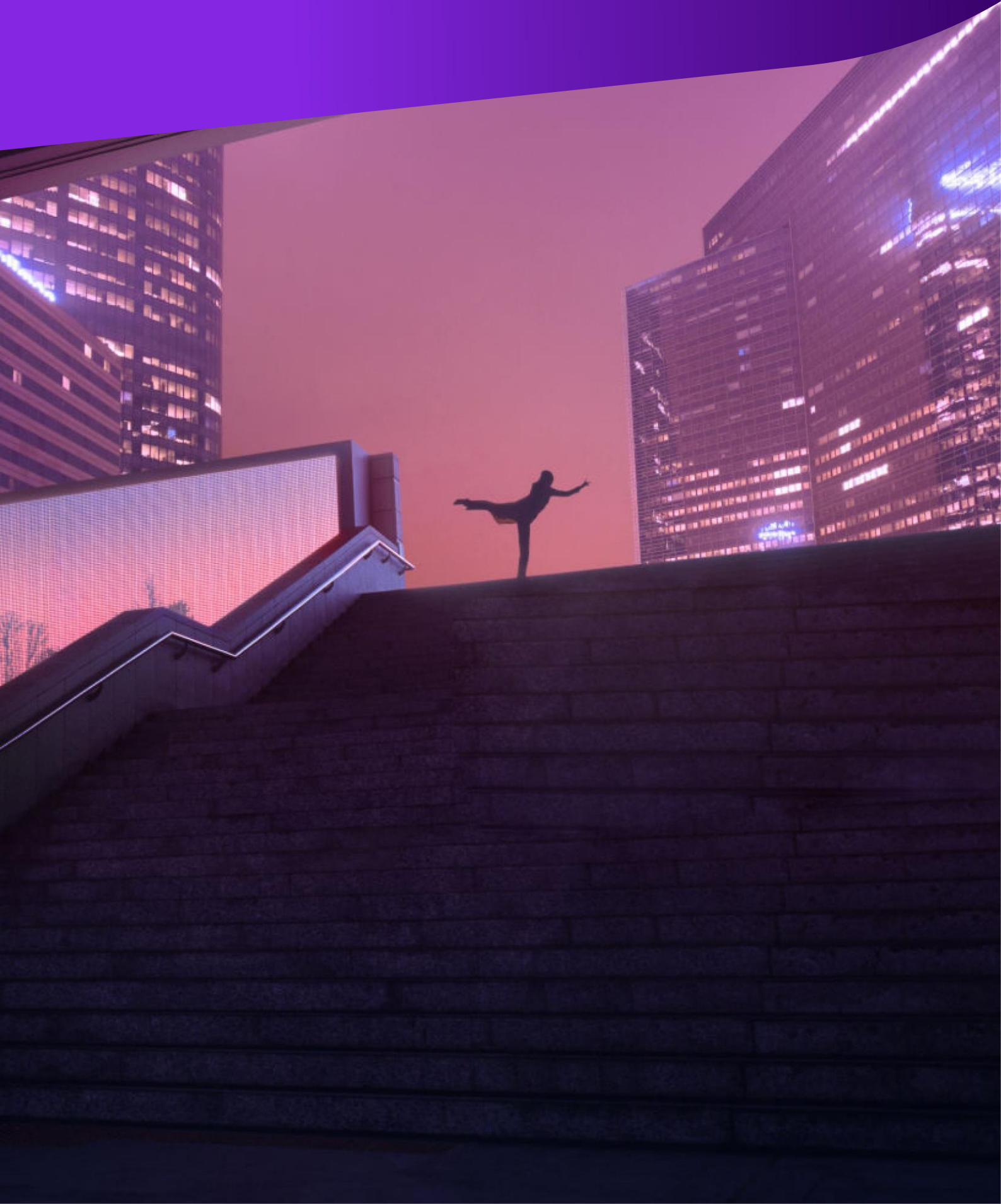

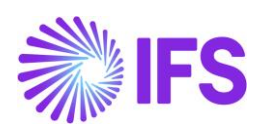

| Table of | Contents                                       |          |
|----------|------------------------------------------------|----------|
| INTROD   | JCTION                                         | 5        |
| LAUNCH   | ING THE APPLICATION                            | 7        |
| ORGANI   | ZATIONAL SETUP PROCEDURES                      | 8        |
| 1. 0     | RGANIZATION SETUP                              | 8        |
| 1.1 D    | EFAULT ORGANIZATION                            | 8        |
| 1.1.     | 1 Edit the Default Organization                | 9        |
| 1.2 A    | DDING NEW COMPANY                              | 9        |
| 1.2.     | 1 Edit the Company                             | 10       |
| 1.2.     | 2 Remove the Company                           | 11       |
| 1.3 A    | DDING NEW SITES 1                              | 1        |
| 1.3.     | 1 Edit the Sites                               | 12       |
| 1.3.     | 2 Remove the Sites                             | 12       |
| 1.4 A    | DDING NEW REPORTING PERIODS                    | 12       |
| 1.4.     | 1 Edit the Reporting Periods                   | 13       |
| 1.4.     | 2 Remove the Reporting Periods                 | 14       |
| 2. IF    | S CLOUD ORGANIZATION SETUP 1                   | 14       |
| 2.1 A    | DDING NEW COMPANY, SITES & REPORTING PERIODS 1 | 15       |
| CALCUL   | ATING EMISSIONS 1                              | 17       |
| 1. S     | COPE 1 1                                       | 17       |
| 11 C     | REATING EMISSION SOURCE MAPPING                | 17       |
| 1.1.     | 1 Edit the Emission Source Mapping             | 18       |
| 1.1.     | 2 Remove the Emission Source Mapping           | 18       |
| 1.2 A    | CTIVITY DATA INPUT FOR EMISSION CALCULATIONS   | 19       |
| 2. SCOP  | ≣ 2                                            | 20       |
| 21 0     |                                                | 20       |
| 2.1 0    | 1 Edit the Emission Source Mapping             | 21       |
|          | Pemove the Emission Source Manning             | 21       |
| 2.1.     |                                                | : 1      |
| 2.2 A    | CTIVITY DATA INPUT FOR EMISSION CALCULATION    | 22<br>22 |
| ۷.۷.     | ี เพลานลา ทายน                                 | -2       |

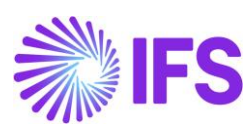

| 3.    | SCOPE 3                                   | 23 |
|-------|-------------------------------------------|----|
| 3.1   | CREATING EMISSION FACTORS                 | 23 |
| 3.2   | CREATING EMISSION ACTIVITIES              | 25 |
| SETTI | NG TARGETS FOR EMISSION REDUCTION         | 26 |
| 1. S  | et Targets                                | 26 |
| 2.    | VIEW AND TRACK PROGRESS                   | 26 |
| ANAL  | YSE EMISSIONS VIA INFORMATIVE DASHBOARDS2 | 27 |
| 1. A  | NALYTICS DASHBOARDS                       | 27 |
| 1.1   | Carbon Dashboard                          | 27 |
| 1.2   | EMISSION REPORT                           | 28 |
| 2. G  | ENERATE REPORTS                           | 28 |
| 2.1   | CSRD REPORT                               | 28 |
| UTILI | TIES                                      | 30 |
| 1.    | EXCEL BULK DATA IMPORT                    | 30 |
| 2.    | SCOPE 1 CLONE FEATURE                     | 32 |
| 3.    | EXCEL DATA EXPORT                         | 33 |
| EMISS | SION FACTORS                              | 37 |
| DISCL | AIMER                                     | 37 |
| TROU  | BLESHOOTING ISSUES                        | 37 |

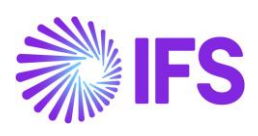

## Glossary:

| Term used                | Definition                                                                                                    |
|--------------------------|----------------------------------------------------------------------------------------------------|
| Company                  | An organization or business unit that is responsible for it's own greenhouse gas emissions.                                                                                                    |
| Site                     | Business unit or facility under a company. A site has control over managing emissions happening from it (Factories, Warehouses, Offices, etc.).                                                                         |
| Emission Factor          | A factor allowing GHG emissions to be estimated from a unit of available activity data.                                                                                                    |
| Emission Factor Library  | Library of greenhouse gas emission factors.                                                                                                    |
| Reporting Periods        | A specific timeframe for a company to report and analyse its ESG performance and position.                                                                                                    |
| Emission Sources Mapping | Assigning a suitable emission factor to an emission source.                                                                                                    |
| Activity Data            | Non-financial data associated with Emission Source Mappings that generate emissions in the reporting period (e.g., kWh of electricity consumed).                                                                        |
| Greenhouse Gases         | The seven gases listed in the Kyoto Protocol: carbon dioxide (CO2), methane (CH4), nitrous oxide (N2O), hydrofluorocarbons (HFCs), perfluorocarbons (PFCs), sulphur hexafluoride (SF6), and nitrogen trifluoride (NF3). |
| Scope 1                  | Scope 1 emissions are direct greenhouse gas emissions that occur from sources that are controlled or owned by an organization.                                                                                          |
| Scope 2                  | Scope 2 emissions are indirect emissions from the generation of purchased energy (electricity, heating, steam and cooling), from a utility provider.                                                                    |
| Scope 3                  | Scope 3 emissions include all other indirect emissions that occur across the value chain and are outside of the organization's direct control.                                                                          |
| Stationary Combustion    | Emissions generated by the direct burning of fossil fuels to power heat sources or a stationary combustion engine.                                                                                                    |
| Mobile combustion        | Emissions resulting from company-owned vehicles, directly release greenhouse gas emissions into the atmosphere due to the burning of fossil fuel.                                                                       |
| Fugitive Emissions       | Unintentional emissions from systems, processes, or products, primarily from leaks in pipelines and storage tanks, which escape into the atmosphere.                                                                    |
| Process Emissions        | Emissions resulting from chemical reactions during industrial processes like cement, glass, and steel production.                                                                                                    |
| Upstream Emissions       | Indirect emissions produced by a company's suppliers during the production of goods or services paid for by the company.                                                                                                |
| Downstream Emissions     | Emissions generated by the use or disposal of a company's products or services after they are no longer under its direct control.                                                                                       |

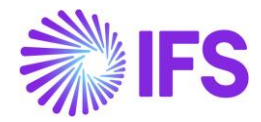

## Introduction

#### What is IFS Cloud Emissions Tracker?

The IFS Cloud Emissions Tracker is a tool to collect carbon footprint data, view and manage an organization's carbon emissions. By leveraging the Climatiq API, the Emissions Tracker efficiently calculates your environmental impact. Before you run the application, please ensure the application is installed in your environment by following the setup guide, or you have access to an environment with the app installed.

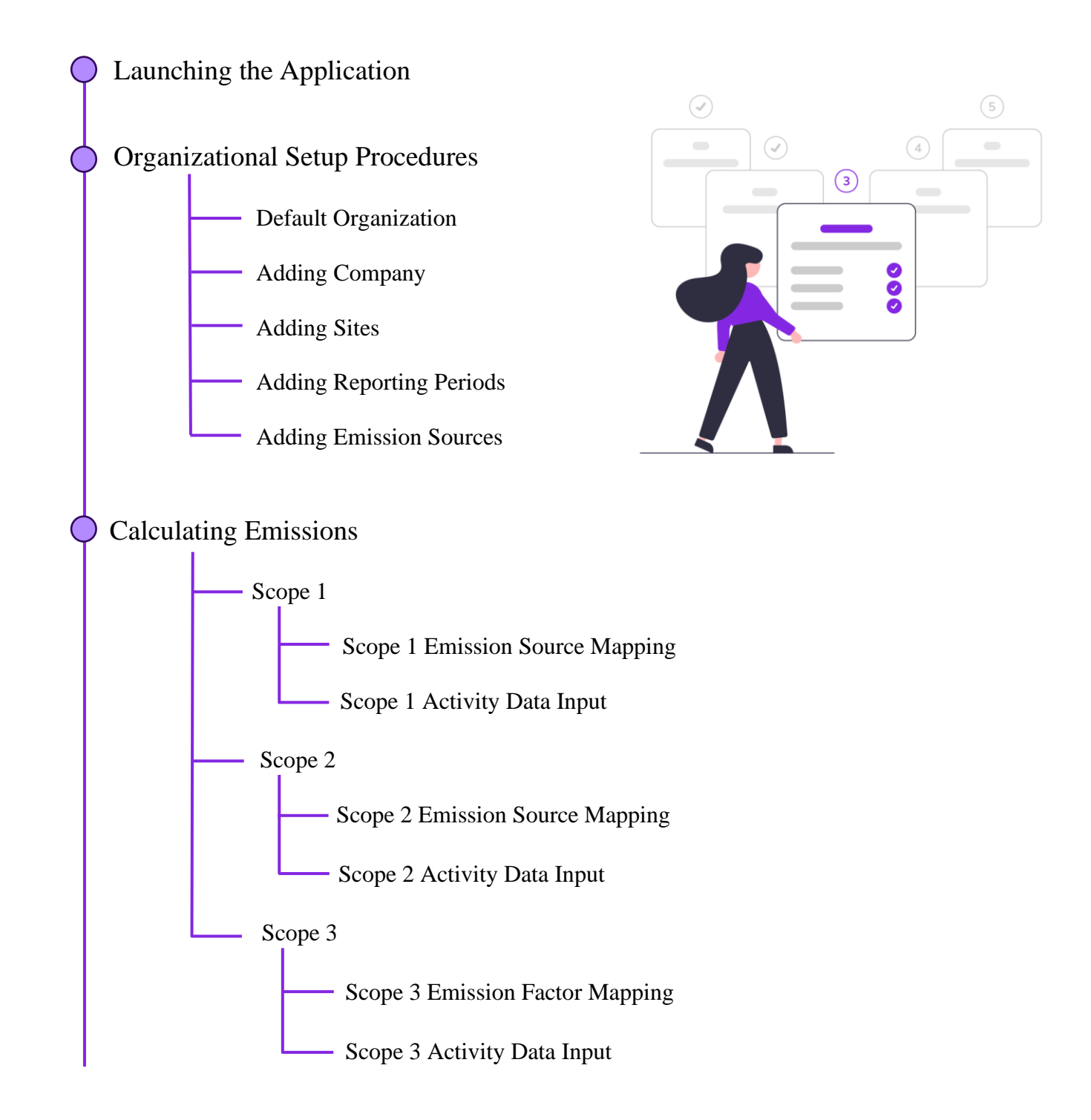

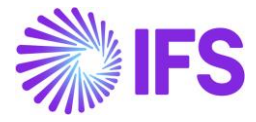

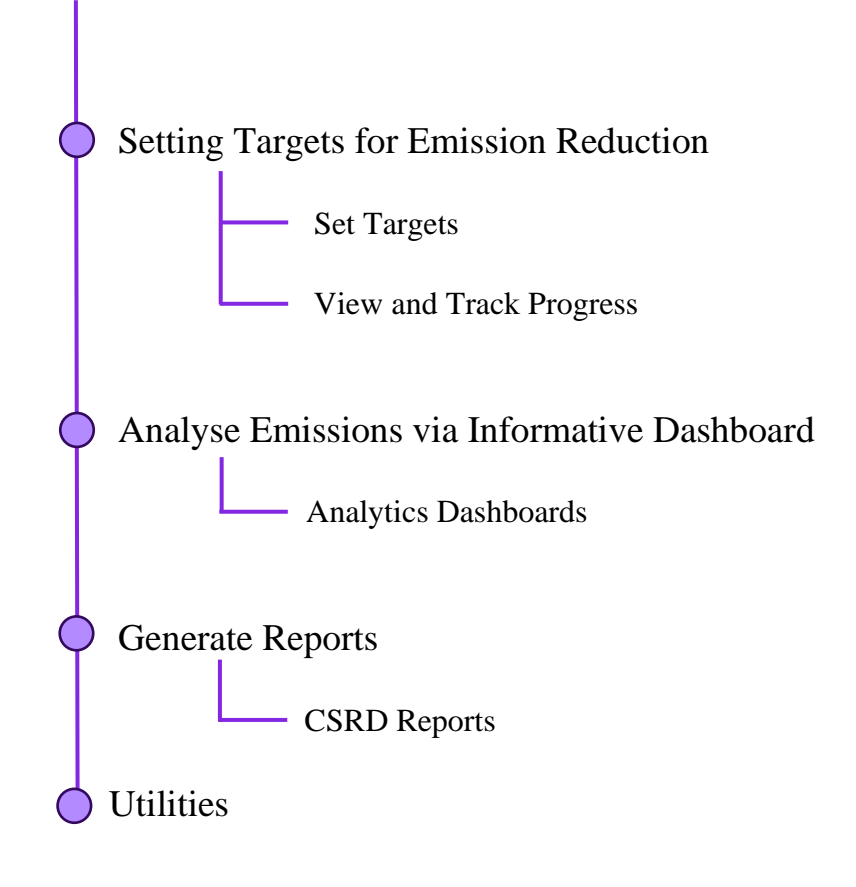

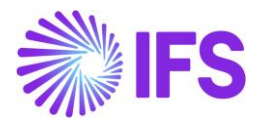

## Launching the Application

To utilize the IFS Cloud Emissions Tracker App, follow these simple steps:

- 1. Open the URL: Click and Open the URL provided to you by your administrator.
- 2. Select the IFS Cloud Emissions Tracker: Once you're logged in, navigate to the UI (user interface) and locate the option to select applications. Click on IFS Cloud Emissions Tracker to open the application selection menu.

| Apps                                                                           |                                                                     |                              |                                                                 |                                                                         |
|--------------------------------------------------------------------------------|---------------------------------------------------------------------|------------------------------|-----------------------------------------------------------------|-------------------------------------------------------------------------|
| ✓ Search my apps                                                               |                                                                     |                              |                                                                 |                                                                         |
| ▼Published Apps (5)                                                            |                                                                     |                              | 1                                                               |                                                                         |
| Þ                                                                              | ۲                                                                   |                              | $\otimes$                                                       | Lê .                                                                    |
| Dynamics 365 — custom                                                          | <br>Dataverse Accelerator App                                       | <br>IFS Cloud Emissions Trac | <br>Power Pages Management                                      | <br>Solution Health Hub                                                 |
| Provides access to the full suite of<br>capabilities, including administration | Discover the latest feature set<br>available in Dataverse with more |                              | Configure and manage your online<br>platform to communicate and | Solution Health Hub enables rules-<br>based validation on the health of |
| Microsoft Dynamics 365<br>3/27/2024                                            | Dynamics 365                                                        | IFS                          | Default Publisher for CITTest                                   | Dynamics 365                                                            |
| ← Apps Being Edited (0)                                                        | UNIFICUINTESPACE                                                    |                              | UNIDED INTERACE                                                 | UNIFIED INTESTACE                                                       |
| <b>(+)</b>                                                                     |                                                                     |                              |                                                                 |                                                                         |
| App Designer 7                                                                 |                                                                     |                              |                                                                 |                                                                         |

Figure 01

By following these steps, you can seamlessly access and run the IFS Cloud Emissions Tracker App, empowering you to monitor and manage emissions data effectively within your organization.

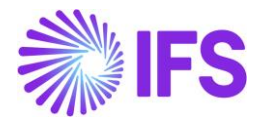

## **Organizational Setup Procedures**

Your emissions data is always tagged to your organization. Therefore, you need to setup your organization first.

To start with, you need to setup your company and the sites. Sites are facilities within your company (Office buildings, factories, warehouse, etc.).

You can use one of the two options below, to setup your company and sites:

- 1. **Organization Setup** Manually setup your company and sites.
- 2. **IFS Cloud Organization Setup** Import Your Company and Sites details from IFS Cloud. (You need to be a IFS Cloud user for this)

### 1. Organization Setup

Navigate to the Organizational Profile tab to get started.

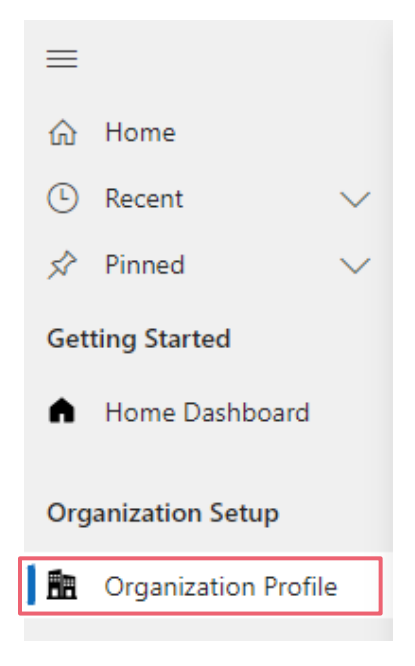

Figure 02

#### 1.1 Default Organization

Default organization is like the parent organization. How ever you need to create company(s) under the Default Organization to report emissions.

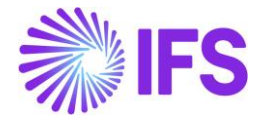

| \[         \]     \[         Save & Close \[         \]     \]     Nefresh     \[         \]     C Share \[         \]     \[         Share \[         \]     \[         Share \[         \]     \[         Share \[         \]     \[         Share \[         Share \[ |                      |   |                                             |                                            |   |  |
|----------------------------------------------------------------------------------------------------|----------------------|---|---------------------------------------------|--------------------------------------------|---|--|
| Default Organization - Saved         Organization Profile         General       Companies       Sites       Reporting Periods       Regions       Related                                                                                                    |                      |   |                                             |                                            |   |  |
| Name                                                                                                    | Default Organization |   | <b>Timeline</b><br><i>P</i> Search timeline |                                            | : |  |
| Address Line 1                                                                                                    |                      |   | Enter a note                                |                                            | 0 |  |
| Address Line 2                                                                                                    |                      |   |                                             |                                            |   |  |
| City                                                                                                    |                      |   |                                             |                                            |   |  |
| Postal Code                                                                                                    |                      |   |                                             | Get started                                |   |  |
| State                                                                                                    |                      |   | Captur                                      | e and manage all records in your timeline. |   |  |
| Country                                                                                                    |                      | ٩ |                                             |                                            |   |  |

Figure 03

#### 1.1.1 Edit the Default Organization

- 1. Go to Organizational Profile under Organization Setup.
- 2. Click **General Tab** from the toolbar at the top.
- 3. You can edit the details in this page.
- 4. Update the details and **Save.**

#### **1.2 Adding New Company**

Setting up your company is a one-off step. Use the following steps to setup a Company.

- 1. Click on Add Company located in the toolbar at the top of the screen.
- 2. In the provided field, enter the legal entity name of your company, which will be used for reporting purposes.
- 3. Specify the location details of your company by filling out the following fields:
  - Address Line 1
  - Address Line 2
  - City
  - State
  - Postal Code
  - Country
- 4. After accurately providing your company information, click on the **Save** button to save the details. Once saved, your newly added company profile will be listed and ready for use.

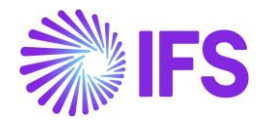

Ensure to select the precise region in the country field to accurately represent the location of your company. Following these steps will ensure that your company is properly set up within the system, laying the foundation for effective emissions tracking and reporting.

| =                      | ∠ □ Save B Save & Close C) Refresh        | O Chark Access    | Elow V 📾 Word Te | amplates V III Run Report V       | Charo 🗸                |
|------------------------|-------------------------------------------|-------------------|------------------|-----------------------------------|------------------------|
| 命 Home                 |                                           | ag check Access Z |                  |                                   | E Share +              |
| 🕒 Recent 🗸 🗸           | Default Organization - Saved              |                   |                  |                                   |                        |
| 🖈 Pinned 🗸 🗸           | Organization Profile                      |                   |                  |                                   |                        |
| Getting Started        | General Companies Sites Reporting Periods | Regions Related   | ~                |                                   |                        |
| A Home Dashboard       |                                           |                   |                  |                                   |                        |
| Organization Setup     |                                           |                   |                  | + New Company                     | ) Refresh ₀⁄ª Flow ∨ : |
| 💼 Organization Profile | □ Name ↑ ~                                | Address Line 1 ~  | City ~ State ~   | Y Postal Co Y Country Y IFS Compa | ny Id Y Created On Y   |
| Emission Source        | Ventechi Industrial                       | 415, Scottsville  | Scottsville      | 30280                             | 9/23/2024 2:57         |
| Scope 1                |                                           |                   |                  |                                   |                        |
| Scope 2                |                                           |                   |                  |                                   |                        |
|                        |                                           | Figur             | e 04             |                                   |                        |
|                        |                                           | i igui            | 0.01             |                                   |                        |
|                        |                                           |                   |                  |                                   |                        |
|                        | D Sava 🗒 Sava 9: Classa - 🎗 Flave V       |                   |                  |                                   |                        |
|                        | Save & Close Z/ How *                     |                   |                  |                                   |                        |
| New Cor                | mpany                                     |                   |                  | Nishara Samanthilake              | Active 🗸               |
|                        |                                           |                   |                  | Uwner Owner                       | Status                 |
| General                | Sites Reporting Periods                   |                   |                  |                                   |                        |
|                        |                                           |                   |                  |                                   |                        |
| Name                   | *                                         |                   | Timeline         |                                   |                        |
|                        |                                           |                   |                  |                                   |                        |
| Address Line           | e 1                                       |                   |                  |                                   |                        |
| Address Line           |                                           |                   |                  |                                   |                        |
| City                   |                                           |                   |                  | Almost there                      |                        |
| City                   |                                           |                   |                  | Select Save to see your timeline. |                        |
| Postal Code            |                                           |                   |                  |                                   |                        |
| State                  |                                           |                   |                  |                                   |                        |
| Country                |                                           | Q                 |                  |                                   |                        |
|                        |                                           |                   |                  |                                   |                        |

Figure 05

#### 1.2.1 Edit the Company

- 1. Go to Organizational Profile under Organization Setup.
- 2. Make sure you have selected the **company** from the dropdown at the top.
- 3. Click **Edit Company** from the toolbar at the top.
- 4. Update the details and **Save**.

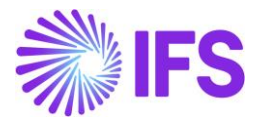

#### 1.2.2 Remove the Company

- 1. Go to Organizational Profile under Organization Setup.
- 2. Make sure you have selected the **company** from the dropdown at the top.
- 3. Click on **Remove Company** from the toolbar at the top.
- 4. Confirm to remove.

#### 1.3 Adding New Sites

Follow these steps to add sites effectively.

- 1. Navigate to the **Organizational Profile** section within the Organization Setup menu.
- 2. The left navigation panel, locate and click on the **Sites** tab.
- 3. From the dropdown menu at the top of the page, select the company for which you want to add sites.
- 4. Click on the Add Site button to begin adding a new site.
- 5. Fill out the necessary information for the new site, including:
  - Site Name
  - Address Line 1
  - Address Line 2
  - City
  - State
  - Postal Code
  - Country
- 6. Once all the required data is entered accurately, click on the **Save** button to save the site details. Upon saving, the newly added site(s) will be listed within your system.

Ensure to select the precise region in the country field to accurately represent the location of your sites. By following these steps, you can efficiently add new sites to your organization, enabling comprehensive management and tracking of emissions data across various locations.

| ≡<br>ŵ Home                                                                      | ← □ ☐ Save 월 Save & Close ⑦ Refresh ♀ Check Access ② Flow ∨ ☐ Word Templates ∨ Ⅲ Run Report ∨                                                                                                    |
|----------------------------------------------------------------------------------|----------------------------------------------------------------------------------------------------|
| ③ Recent     ✓       ☆ Pinned     ✓       Getting Started       ▲ Home Dashboard | Default Organization - Saved         Organization Profile         General       Companies         Sites       Reporting Periods       Regions         Related                                          |
| Organization Setup                                                               | $+$ New Site $\circlearrowright$ Refresh $\sigma^{a}$ Flow $\lor$ :                                                                                                    |
| Emission Source<br>Mapping<br>Scope 1                                            | Name 1 ×     Company ×     Address Line 1 ×     City ×     State ×     Postal C ×     Country/Region ×     Created On ×       Factory     Ventechi Industrial     Ventechi Industrial     9/23/2024 9: |
| Activity Data Input                                                              |                                                                                                    |

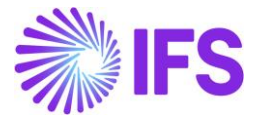

| ← □ Save & Close + New S Flow ~ |   |                                               |  |  |  |  |
|---------------------------------|---|-----------------------------------------------|--|--|--|--|
| New Site                        |   | Nishara Samanthilake Active V<br>Owner Status |  |  |  |  |
| General                         |   |                                               |  |  |  |  |
| Company                         | * | ٩                                             |  |  |  |  |
| Name                            | * |                                               |  |  |  |  |
| Start Date                      |   |                                               |  |  |  |  |
| End Date                        |   | ÷                                             |  |  |  |  |
| Address                         |   |                                               |  |  |  |  |
| Address Line 1                  |   |                                               |  |  |  |  |
| Address Line 2                  |   |                                               |  |  |  |  |
| City                            |   |                                               |  |  |  |  |
|                                 |   |                                               |  |  |  |  |

Figure 07

#### 1.3.1 Edit the Sites

- 1. Go to Organizational Profile under Organization Setup.
- 2. Click on Sites.
- 3. Select the **site** you want to edit.
- 4. Click on **Edit Site** from the toolbar at the top.
- 5. Update the details and **Save**.

#### 1.3.2 Remove the Sites

- 1. Go to Organizational Profile under Organization Setup.
- 2. Click on Sites.
- 3. Select the **site** you want to remove.
- 4. Click on **Remove Site** from the toolbar at the top.
- 5. Confirm to remove.

#### **1.4 Adding New Reporting Periods**

To effectively report your organization's data, it's essential to establish reporting periods, typically aligned with your financial year. Follow these steps to add reporting periods to your system:

1. Navigate to the **Organizational Profile** section within the Organization Setup menu.

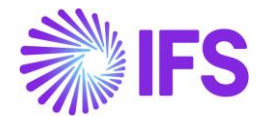

- 2. Click on **Reporting Periods** tab to access the reporting period management.
- 3. Click on **Add Reporting Period** from the toolbar at the top to start adding new reporting periods.
- 4. Specify the reporting period(s) by indicating the start and end dates. Typically, reporting periods align with your organization's financial year.
- 5. After adding the reporting period(s), click on the **Save** button to confirm your selections.

| ≡<br>@ Home ┃                                                                                                    | ← 🖆 🔚 Save 🖓 Save & Close 🖒 F                                                               | Refresh 🔍 Check Access 🔊 Flo    | w 🗸 🛱 Word Te | emplates 🗸 🔟 | Runneport | ř                          | (B)                          | Share 🗸 🛛 |
|----------------------------------------------------------------------------------------------------|---------------------------------------------------------------------------------------------|---------------------------------|---------------|--------------|-----------|----------------------------|------------------------------|-----------|
| © Recent ∨                                                                                                    | Default Organization - Saved<br>Organization Profile<br>General Companies Sites Reporting P | <b>eriods</b> Regions Related ∨ |               |              |           |                            |                              |           |
| Organization Setup                                                                                                    |                                                                                             |                                 |               |              |           | + New Reportin             | ng Period 🕐 Refresh          | :         |
| Corganization Profile                                                                                                    | □ Name ↓ ~                                                                                  | Company ~                       | Start Date ~  | End Date ~   | Year ~    | Closed? ~                  | Created On ~                 |           |
| Emission Source                                                                                                    | FY2023                                                                                      | Ventechi Indu                   | 1/1/2023      | 12/31/2023   | 2023      | No                         | 9/23/2024 9:48 AM            |           |
| Scope 1                                                                                                    |                                                                                             |                                 |               |              |           |                            |                              |           |
|                                                                                                    |                                                                                             | , igaio                         | 00            |              |           |                            |                              |           |
| ← □                                                                                                    | B <sup>23</sup> Save & Close + New ≫ Flow ∨<br>Period                                       |                                 |               |              |           | Nishara Sa<br>Owner        | amanthilake Active<br>Status | ~         |
| ← □                                                                                                    | Bave & Close + New ∞ Flow ✓ Period                                                          |                                 |               |              |           | <b>Nishara Sa</b><br>Owner | amanthilake Active<br>Status | ~         |
| <ul> <li>C Save</li> <li>New Reporting</li> <li>General</li> <li>Name</li> </ul>                                          | B <sup>23</sup> Save & Close + New ≫ Flow ∨<br>Period                                       |                                 |               |              |           | <b>Nishara Sa</b><br>Owner | amanthilake Active<br>Status | ~         |
| <ul> <li>Company</li> <li>Company</li> <li>Save</li> <li>Save</li> <li>Save</li> </ul>                                    | Beriod<br>Save & Close + New ≫ Flow ∨<br>Period<br>•<br>•                                   | л.уш.о<br>,р                    |               |              |           | Owner                      | amanthilake Active<br>Status | ~         |
| <ul> <li>← □ ■ Save</li> <li>New Reporting</li> <li>General</li> <li>Name</li> <li>Company</li> <li>Start Date</li> </ul> | B <sup>23</sup> Save & Close + New ≫ Flow ∨<br>Period<br>• • • •                            | ب<br>ب<br>ب<br>ا                |               |              |           | <b>Nishara Se</b><br>Owner | amanthilake Active<br>Status | ~         |

Figure 09

By following these steps, you establish clear reporting periods within your organization, enabling systematic data reporting against defined time frames. This structured approach facilitates accurate analysis, monitoring, and decision-making processes based on timely and relevant data.

#### 1.4.1 Edit the Reporting Periods

- 1. Go to Organizational Profile under Organization Setup.
- 2. Go to **Reporting Period** in the left navigation panel.
- 3. Select the **Reporting Period** you want to edit.
- 4. Click on Edit Reporting Period from the toolbar at the top.
- 5. Update the details and **Save**.

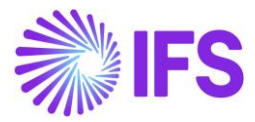

#### 1.4.2 Remove the Reporting Periods

- 1. Go to Organizational Profile under Organization Setup.
- 2. Go to **Reporting Period** from the left navigation panel.
- 3. Select the **Reporting Period** you want to remove.
- 4. Click on **Remove Reporting Period** from the toolbar at the top.
- 5. Confirm to remove.

### 2. IFS Cloud Organization Setup

This can be setup with the help of a step-by-step wizard, to import your company and sites, directly from IFS Cloud.

**Note:** This feature will work only for IFS Cloud customers. If you have not configured the cloud connector yet, please check <u>IFS Cloud Emissions Tracker – Configuration Guide</u> for instructions, before accessing this feature.

Access Utilities from the below menu:

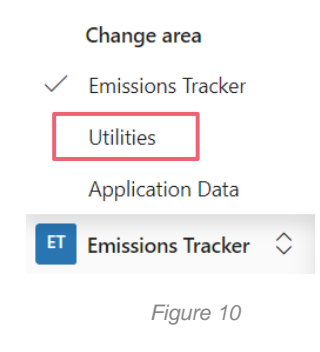

#### Click Organization Setup under IFS Cloud Import.

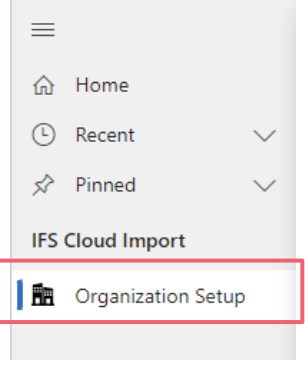

Figure 11

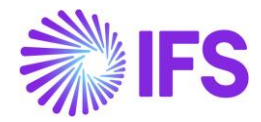

#### 2.1 Adding New Company, Sites & Reporting Periods

If you're an IFS Cloud user, you can seamlessly import company and site details into the emissions tracking system.

Here's a step-by-step guide:

- 1. Initiate the import process by opening the **wizard** designed for importing data from IFS Cloud.
- 2. Proceed through the wizard by clicking on the **Next** button.
- 3. Choose the **company** you wish to import from the list provided, and then click **Next** to continue.

| Select Company                               | Select Company Please choose a company that you want to import |
|----------------------------------------------|----------------------------------------------------------------|
| <ul> <li>Mapping Address</li> </ul>          | rease choose a company trac you mane to impore                 |
|                                              | Company Name                                                   |
| <ul> <li>Select Sites</li> </ul>             | IFS Racing USA                                                 |
|                                              | Racing Parent Company                                          |
| <ul> <li>Select Reporting Periods</li> </ul> | IFS Racing Sweden AB                                           |
|                                              | MTO/CTO                                                        |
| Summary                                      | E&PD/ETO                                                       |
|                                              | Repetitive                                                     |
|                                              | IFS Racing Germany                                             |
|                                              | Service Management                                             |
|                                              | EAM                                                            |
|                                              | MTS/Batch                                                      |
|                                              | Company UK1                                                    |
|                                              | Company UK2                                                    |
|                                              | Parent Company UK                                              |
|                                              | NA Company 101                                                 |
|                                              | Company 150not used                                            |
|                                              | CPM Racing                                                     |
|                                              | Demo Swedish Company SE1                                       |
|                                              | The EPCI Company                                               |
|                                              | Compañía Española                                              |
|                                              | Demo Swedish                                                   |
|                                              | NA Consolidation Company                                       |
|                                              | NA AD Company(Cost Detail)                                     |
|                                              | IFS Mannheim GmbH                                              |
|                                              | IFS Erlangen GmbH                                              |
|                                              | Back Next                                                      |
|                                              | Figure 12                                                      |

- 4. Verify and select the correct **address** associated with the chosen company, then click **Next** to proceed.
- 5. Specify the **site(s)** you want to import and associate with the selected company. Click **Next** to move forward.
- 6. Select the **reporting period(s)** you wish to establish for the imported company. Click **Next** to proceed.
- 7. Review the summary of your selections and click on the **Import** button to commence the import process.
- 8. Once the import is complete, navigate back to the **Organization Setup** page. You can do this by clicking on **Emissions Tracker** located in the **Settings** menu at the lower-left corner of the screen.

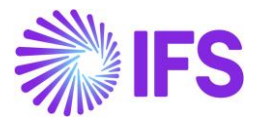

|              | Change area       | _          |
|--------------|-------------------|------------|
| $\checkmark$ | Emissions Tracker |            |
|              | Utilities         |            |
|              | Application Data  |            |
| ET           | Emissions Tracker | $\diamond$ |
|              | Figure 13         |            |

- 9. Verify the imported **company** details and ensure all necessary information is included. Refer to the manual data addition guide for any missing data.
- 10. Similarly, review the imported **site** details and add any missing information as needed, referring to the manual data addition guide if necessary.

By following these steps, you can efficiently import company and site details from IFS Cloud into the emissions tracking system, ensuring accurate and comprehensive data management for your organization.

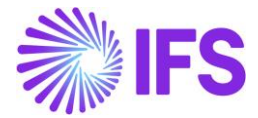

## **Calculating Emissions**

## 1. Scope 1

Scope 1 consists of emissions that are direct emissions from sources owned or controlled by your organization. You need to create emission source mappings (This is where we map the emission factors), and then add activity data in order to calculate.

#### 1.1 Creating Emission Source Mapping

Click on **Scope 1** under **Emission Source Mapping** from the left navigation panel.

Scope 1 emissions contains four (4) categories based on its nature:

- 1. Stationary Combustion
- 2. Mobile Combustion
- 3. Fugitive Emission
- 4. Process Emission

| =                                                                           | 🗮 Scope 1 - Stationary Combu        | stion                                    |             |
|-----------------------------------------------------------------------------|-------------------------------------|------------------------------------------|-------------|
| 命 Home                                                                      | 🕂 New 🖉 Edit 📋 Remove               |                                          |             |
| <ul> <li>③ Recent ∨</li> <li>☆ Pinned ∨</li> <li>Getting Started</li> </ul> | Company<br>Site<br>Reporting Period | Ventechi Industrial<br>Factory<br>FY2023 | ~<br>~<br>~ |
| Organization Setup                                                          | ∧ Scope 1                           | ✓ Search                                 | Ç 1≞        |
| 💼 Organization Profile                                                      | Stationary Combustion               | Name                                     |             |
| Emission Source<br>Mapping                                                  | Mobile Combustion                   | Coal Oven<br>Butane Burner               |             |
| si Scope 1                                                                  | Fugitive Emission                   | Heavy Fuel Oil Boiler                    |             |
| 🖌 Scope 2                                                                   | Process Emission                    | Biodiesel Generator                      |             |

Figure 14

Use the following steps to create the Emission Source Mappings for each site:

- 1. Select the **Company**, **Site**, and **Reporting Period** from the dropdowns, where you will be reporting your data against.
- 2. Select the applicable **Emission Category** from the left navigation panel.
- 3. Click on **New** from the toolbar at the top.

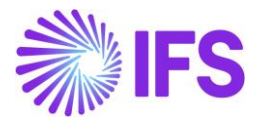

**For Stationary Combustion and Mobile Combustion Emission categories** – In the right panel that opens, you will see a toggle which give you two options to create your emission source mapping:

- Auto-Select Emission Factor Off: Use this option and enter all required information along with the emission factor.
- Auto-Select Emission Factor On: Use this option for the application to select the emission factor for your emission mapping, based on the other information you specify. You can use this option if you want the application to select the emissions factor for you.
- 1. Select your preferred option and fill all the fields. The filters in the dropdowns will change based on your selections. This will help you filter the most relevant data for your selections.
- 2. Once all the fields are filled, click **Save**.

**Note:** The 'Auto-Select Emission Factor - On' feature will provide you an emission factor with an Emission Factor Year that is closest to the reporting year.

**For Fugitive Emission and Process Emission categories** – The Emission Factor will be automatically selected based on the Greenhouse Gas.

- 1. Fill all the fields. The filters in the dropdowns will change based on your selections and help you filter the most relevant data for your selections.
- 2. Once all the fields are filled, click **Save**.

**Note:** Make sure the considerations mentioned <u>here</u> is followed when selecting and using different types of Emission factors.

#### 1.1.1 Edit the Emission Source Mapping

- 1. Go to Scope 1 under Emission Source Mapping.
- 2. Select the category where you need to edit the record.
- 3. Select the record you want to edit.
- 4. Click on **Edit** from the toolbar at the top.
- 5. Update the details and **Save**.

#### 1.1.2 Remove the Emission Source Mapping

- 1. Go to Scope 1 under Emission Source Mapping.
- 2. Select the category where you need to remove the record.
- 3. Select the record you want to remove.
- 4. Click on **Remove** from the toolbar at the top.
- 5. Confirm to remove.

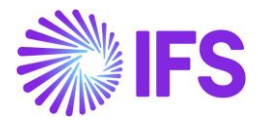

#### **1.2** Activity Data Input for Emission Calculations

Once the emissions mapping is completed, you can then enter emissions data to calculate emissions under the **Activity** data section by clicking on **Scope 1**.

| =                                                  | Activity Data - Scope 1 - Sta | tionary Combustion                       |        |                                                                            |                                                       |              |          |
|----------------------------------------------------|-------------------------------|------------------------------------------|--------|----------------------------------------------------------------------------|-------------------------------------------------------|--------------|----------|
| 🛱 Home                                             |                               |                                          |        |                                                                            |                                                       |              |          |
| <ul> <li>③ Recent ∨</li> <li>☆ Pinned ∨</li> </ul> | Company                       | Ventechi Industrial                      | $\sim$ | Stationary Combustion<br>These are the emission                            | on<br>ns released from 1                              | the          | 10       |
| Getting Started <ul> <li>Home Dashboard</li> </ul> | Site<br>Reporting Period      | Factory<br>FY2023                        | ~      | direct burning of foss<br>sources (e.g. a coal bu<br>stationary combustion | l fuels to power he<br>rning fire), or a<br>n engine. | eat R        | Records  |
| Organization Setup                                 | ∧ Scope 1                     | ♀ Search                                 |        | Č) ↓≂ Sort ∨                                                               |                                                       |              |          |
| Organization Profile                               | Stationary Combustion         | Emission Source Mapping                  |        | Jan-2023                                                                   | Feb-2023                                              | Mar-2023     | Apr-202  |
| Emission Source<br>Mapping                         | Mobile Combustion             | Propane Heater                           |        | <u>428.3</u>                                                               | <u>321.2</u>                                          | <u>257</u>   | (+)      |
| NB Scope 1                                         | Fugitive Emission             | 25% Complete                             |        |                                                                            |                                                       |              |          |
| Scope 2                                            | Process Emission              | Natural Gas Furnace<br>BEIS 2023         |        | <u>184.3</u>                                                               | <u>184.3</u>                                          | $\oplus$     | (+)      |
| Activity Data Input                                |                               | 17% Complete                             |        |                                                                            |                                                       |              |          |
| Scope 1                                            |                               | Coal Boiler<br>BEIS 2023<br>25% Complete |        | <u>7189</u>                                                                | <u>9586</u>                                           | <u>11982</u> | $\oplus$ |
|                                                    |                               | <b>E</b> 'auna 45                        |        |                                                                            |                                                       |              |          |

- 1. Select the **Company**, **Site** and the **Reporting Period** from the dropdowns where you would like to report your data against.
- 2. Under each category you will see the calculated emissions for every month. To add data for a specific month, click on the + icon in each record.
- 3. Add data:
  - a. Data Quality Type This represents how the data has been retrieved.
  - b. Add the Value/Volume (liters of fuel used, etc.)
  - c. Note You can add any notes (to add a reasoning for any data gaps/discrepancies, etc.)
- 4. Save (Click on the **Calculate** button to view emissions before saving.)

Figure 15

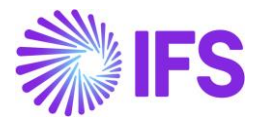

### 2. Scope 2

Scope 2 consists of indirect emissions from the generation of electricity, heating/cooling, or steam purchased for an organization's own consumption. You need to create emission source mappings (This is where we map the emission factors), and then add activity data in order to calculate emissions for each site.

#### 2.1 Creating Emission Source Mapping

Scope 2 emissions contains four (4) **categories** based on its nature: Purchased Electricity, Cooling, Heating, and Steam.

| =                      | Scope 2 - Purchased Cooling | :                   |                            |      |
|------------------------|-----------------------------|---------------------|----------------------------|------|
| 命 Home                 | 🕂 New 🖉 Edit 📋 Remove       | 📀 Connect           |                            |      |
| 🕒 Recent 🗸             | Company                     | Ventechi Industrial | ~                          |      |
|                        | Site                        | Factory             | ~                          |      |
| Home Dashboard         | Reporting Period            | FY2023              | $\checkmark$               |      |
| Organization Setup     | ∧ Scope 2                   | Name                | FY2023 - Purchased Cooling |      |
| n Organization Profile | Purchased Electricity       | Region              | United Kingdom             | Ø    |
| Emission Source        | Purchased Cooling           |                     |                            | a    |
| Napping<br>Ně Scope 1  | Purchased Heat              | ✓ Search            |                            | O †≢ |
| 🔓 Scope 2              | Purchased Steam             | Cooling - Supp      | blier ABC                  |      |
|                        |                             |                     |                            |      |

Figure 16

Use the following steps to create the Emission Source Mappings for each site:

- 1. Select the **Company**, **Site** and **Reporting Period** from the dropdown, where you will be reporting your data against.
- 2. Select the applicable **Emission Category** (Electricity, Heating, Cooling & Steam) from the left navigation.
- 3. You will notice that the region is auto selected based on the region from your site. You can change the region if you wish by editing it.
- 4. To create an emission source mapping, click on **+New** button at the top left.
  - a. Provide a name for your emission source mapping (Example: "Grid Electricity from XYZ Supplier").
  - b. Add a description if you like.
- 5. If you have selected **Electricity** from left pane, you will be asked to select if it's a Grid connection or a Direct line connection (Direct lines are connection lines coming directly from a supplier to your site).
  - 5.1 If it's a Grid Connection
    - I. Your **location** emission factor will be auto selected based on your selected region.

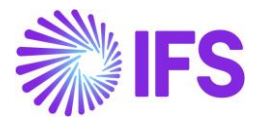

- II. Then select whether you need to calculate market-based emissions for this site.
  - a. If **Yes**, then you would have to provide either a custom emission factor, or fuel mix, or select the supplier from the given list (If available). Market-based emission factor will be decided based on whichever option is selected by the user. If none of the above options are selected, grid residual factor will be used for market-based emission calculation.
  - b. If **No**, location-based emission factor will be applied as default.
- 5.2 If it's a **Direct** Connection
  - I. You will be asked to provide either a custom emission factor or a fuel mix.
- 6. If the **selected category is Heating** or **Steam**, you would be asked to provide a custom emission factor or fuel mix.
- 7. If the **selected category is Cooling**, you would be asked to provide a custom emission factor.
- 8. Once the information is provided, click on Save to create the emission source mapping.

**Note:** Make sure the considerations mentioned <u>here</u> is followed when selecting and using different types of Emission factors.

#### 2.1.1 Edit the Emission Source Mapping

- 1. Go to Scope 2 under Emission Source Mapping.
- 2. Select the category where you need to edit the record.
- 3. Select the record you want to edit.
- 4. Click on **Edit** from the toolbar at the top.
- 5. Update the details and **Save**.

#### 2.1.2 Remove the Emission Source Mapping

- 1. Go to Scope 2 under Emission Source Mapping.
- 2. Select the category where you need to remove the record.
- 3. Select the record you want to remove.
- 4. Click on **Remove** from the toolbar at the top.
- 5. Confirm to remove.

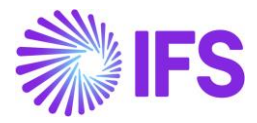

#### 2.2 Activity Data Input for Emission Calculation

#### 2.2.1 Manual Input

Once the emissions source mapping is created, you can then enter activity/volume data to calculate emissions under the **Activity** data section by clicking on **Scope 2**.

| =                                                                                | E Activity Data - Scope 2 - Pu      | rchased Electricity                      |                                     |                                                   |                                                                        |                                           |                       |                       |                |
|----------------------------------------------------------------------------------|-------------------------------------|------------------------------------------|-------------------------------------|---------------------------------------------------|------------------------------------------------------------------------|-------------------------------------------|-----------------------|-----------------------|----------------|
| ගි Home                                                                          |                                     |                                          |                                     |                                                   |                                                                        |                                           |                       |                       | Ξ              |
| ③ Recent     ✓       ☆ Pinned     ✓       Getting Started       ♠ Home Dashboard | Company<br>Site<br>Reporting Period | Ventechi Industrial<br>Factory<br>FY2023 |                                     | <ul> <li>✓ Pu</li> <li>✓ En</li> <li>→</li> </ul> | rchased Electricity<br>hissions come from pu<br>d it must be generated | rchased electricity. Emiss<br>l off-site. | ions based on the co  | insumption outlined i | n energy bills |
| Organization Setup                                                               | Purchased Electricity               | Name                                     | FY2023 - Purchased E                | lectricity                                        |                                                                        | Total Purchased Ele                       | ectricity             |                       | 588500 (kn     |
| Organization Profile                                                             | Purchased Cooling                   | Region                                   | United Kingdom                      |                                                   |                                                                        | Total Location-base                       | d Emissions           |                       | 171.662 (tCl   |
| Emission Source                                                                  | Purchased Heat                      | EAC Unit                                 | Kilowatt-hours                      | $\sim$                                            |                                                                        | Total Market-based                        | l Emissions           |                       | 218.252 (tCl   |
| Mapping                                                                          | Purchased Steam                     | EAC (kWh)                                | 50000                               |                                                   | Apply EAC                                                              | Total Market Emiss                        | ions post application | of EAC                | 195.437 (tCl   |
| Scope 2                                                                          |                                     | Emission Source                          | Mapping                             | Unit                                              | Jan-2023                                                               | Feb-2023                                  | Mar-2023              | Apr-2023              | May-20         |
| Activity Data Input                                                              |                                     | Grid Electricity -                       | Supplier ABC                        | Kilowatt-hou                                      | ırs 10000                                                              | 12000                                     | 10000                 | 20000                 | 1300           |
| Scope 2                                                                          |                                     | Direct Electricity                       | With Custom Emis     100% Completed | Kilowatt-hou                                      | irs 10000                                                              | 11000                                     | 10500                 | 12000                 | 1300           |
|                                                                                  |                                     |                                          |                                     |                                                   |                                                                        |                                           |                       |                       |                |

Figure 17

- 1. Select the **Company**, **Site** and the **Reporting Period** from the dropdowns where you would like to report your data against.
- 2. Under each **category** (electricity, heating, cooling & steam) you will see the calculated emissions for every month.
- 3. To add activity/volume data, click on edit button on the left side next to each emission source mapping record.
- 4. Add data and click on Save button on the left side next to each emission source mapping record.
- 5. Then the emissions will be automatically calculated.

#### Applying EACs

EACs are applied to site level. In the same Activity data screen, you can select the EAC unit and enter the EAC amount in the box next to EAC and click on Apply EAC.

Then the EAC will be applied and the "**Market Emissions Post-application of EAC**" value will be changed based on EAC amount applied for that site.

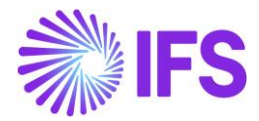

### 3. Scope 3

Scope 3 consists of emissions that is a result of activities from emission sources not owned or controlled by the reporting organization, but that the organization indirectly impacts in its value chain. You need to create Emission Factors (This is where we map the emission factors from sources that are required for emissions calculations to reusable/identifiable names), then create Emissions Activities (Create an emission activity and map a pre-defined Emission Factor) and add activity data to it in order to calculate emissions for each emission activity.

#### 3.1 Creating Emission Factors

Scope 3 Emissions contains multiple subcategories under Upstream and Downstream. If you want to learn more about each of these categories, you can find them within the app itself. These categories are described under **Scope 3 Emission Source Mapping.** 

Use the below steps to create an emission factor:

- 1. Select the **Scope 3 Emission Category** where you want to create an Emission Factor. (Figure)
- 2. Select the **Company** to which the Emission Factor will be used. (Figure)
- 3. Go to the Emission Factors tab. (Figure)
- 4. Click on New Emission Factor from the toolbar on the top. (Figure)

|                       |                                       | Eiguro               | 17                                         |                                  |                                                              |                                 |
|-----------------------|---------------------------------------|----------------------|--------------------------------------------|----------------------------------|--------------------------------------------------------------|---------------------------------|
| =                     | + New Factor 🖉 Edit Factor 🔳 Remove   | e Factor             |                                            |                                  |                                                              |                                 |
| Activity Data Input   |                                       |                      |                                            |                                  |                                                              |                                 |
| Scope 1               |                                       |                      |                                            | Unstream Transportation and      | Distribution                                                 |                                 |
| Scope 2               | Company *                             | Ventechi Industrial  | ~                                          | Freighting goods factors shoul   | d be used specifically for the                               | shipment of goods over land,    |
|                       | Site                                  |                      | $\sim$                                     | by sea or by air through a third | -party company. Factors are<br>f goods shipped via a specifi | available for a whole vehicle's |
| Scope 3 - Up Stream   | Country/Region                        |                      | $\sim$                                     | worth of goods of per torme o    | goods shipped vid a specifi                                  | e transport mode.               |
| Purchased Goods       | Reporting Period *                    | FY2024               | $\sim$                                     |                                  |                                                              |                                 |
| 🏠 Capital Goods       |                                       |                      |                                            |                                  |                                                              |                                 |
| Fuel and Energy R     |                                       |                      |                                            |                                  |                                                              |                                 |
| Transportation &      | Emission Factors Transport Activities | S                    | + Add E                                    | Existing Factor C Refresh        | ✓ Search here                                                |                                 |
| ✗ Business Travel     |                                       |                      |                                            |                                  |                                                              |                                 |
| 🕰 Employee Commu      | Emission Factor Name ~                | Calculation Method ~ | Factor Library ~                           | Factor Year ~                    | Factor Region ~                                              | Category ~                      |
| Scope 3 - Down Stream |                                       |                      |                                            |                                  |                                                              |                                 |
| + Transportation an   |                                       |                      |                                            |                                  |                                                              |                                 |
| Track and Analyze     |                                       | No Transport Map     | pping available. Please<br>Transport Mode. | create by selecting              |                                                              |                                 |

Figure 18

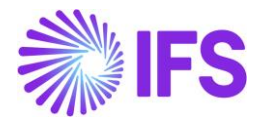

| Transportation and Distribution                                                                                                    |                                         |                               |
|----------------------------------------------------------------------------------------------------|-----------------------------------------|-------------------------------|
| Transport Mapping                                                                                                    |                                         |                               |
| Emission Factor Name *                                                                                                    | Transport Diesel Lorry                  |                               |
| 1. Select Emission Calculation Method<br>Involves determining the mass, distance, and mode of each shipment                                                        | kg Activity-based                       | )                             |
| <ol> <li>Select Transport Mode</li> <li>Specifically for the shipment of goods over land, by sea or by air through a third-party company. Factors are a</li> </ol> | Air Freight Rail Freight                | Road Freight Sea Freight      |
| 3. Select Vehicle Type<br>Classifications of vehicles based on their design, function, and capabilities                                                            | Vans HGV (all diesel)                   | HGV refrigerated (all diesel) |
| <ol> <li>Select Vehicle Category<br/>Classifications of vehicles based on their general purpose, size, and design features.</li> </ol>                             | Rigid (>3.5- 7.5t)                      | Articulated (>3.5 - 33t)      |
|                                                                                                    | Rigid (>7.5t -17t)                      | Articulated (>33t)            |
| 5. Select Capacity<br>Regulatory weight limits for certain transportation modes                                                                                    | م م الم الم الم الم الم الم الم الم الم | Average Laden                 |
|                                                                                                    |                                         |                               |

| Eiguro | 10 |
|--------|----|
| riguie | 19 |

- 11. You can use the free text filter, the Unit Type filter, Region filter, and Library filter to filter the required emission factor further upon the filtration made from the buttons.
- 12. Select the Emission factor source from the table.

| Available Emission Factor<br>Choose an emission factor to add activity data |                  |                  |                                      |                                                                                                    | 1 |
|-----------------------------------------------------------------------------|------------------|------------------|--------------------------------------|----------------------------------------------------------------------------------------------------|---|
| Search here BEIS                                                            | ~                | United Kingdom   | <ul> <li>WeightOverDistar</li> </ul> | re 🗸                                                                                                    |   |
| Source Emission Factor Name ~                                               | Factor Library ~ | Country/Region ~ | Factor Unit ~                        | Description ~                                                                                                    |   |
| Road freight diesel articulated HGV (>3.5 - 33t) average laden              | BEIS             | United Kingdom   | WeightOverDistance                   | Emission intensity for goods transported by diesel articulated HGV (>3.5 - 331) with average laden. Emissions from fuel combustion only. Retrieved from ti |   |
| Road freight diesel articulated HGV (>33t) average laden                    | BEIS             | United Kingdom   | WeightOverDistance                   | Emission intensity for goods transported by diesel articulated HGV (>33t) with average laden. Emissions from fuel combustion only. Retrieved from the Cc   |   |
| Road freight diesel articulated HGV average laden                           | BEIS             | United Kingdom   | WeightOverDistance                   | Emission intensity for goods transported by diesel articulated HGV with average laden. Emissions from fuel combustion only. Retrieved from the Conversix   |   |
| Road freight diesel HGV average laden                                       | BEIS             | United Kingdom   | WeightOverDistance                   | Emission intensity for goods transported by diesel HGV with average laden. Emissions from fuel combustion only. Retrieved from the Conversion Factors 2    |   |
| Road freight diesel refrigerated articulated HGV (>3.5t - 33t) avera        | BEIS             | United Kingdom   | WeightOverDistance                   | Emission intensity of goods transported by diesel refrigerated articulated HGV (>3.5t - 33t) with average laden. Emissions from fuel combustion only. Retr |   |
| Road freight diesel refrigerated articulated HGV (>33t) average lad         | BEIS             | United Kingdom   | WeightOverDistance                   | Emission intensity of goods transported by diesel refrigerated articulated HGV (>331) with average laden. Emissions from fuel combustion only. Retrieved   |   |
| Road freight diesel refrigerated articulated HGV average laden              | BEIS             | United Kingdom   | WeightOverDistance                   | Emission intensity for goods transported by diesel refrigerated articulated HGV with average laden. Emissions from fuel combustion only. Retrieved from t  |   |
| Rows: 17                                                                    |                  |                  |                                      |                                                                                                    |   |

Figure 20

13. Select the emission factors connected to the selected source that needs to be used for the emission calculation.
14. Click Save

| 14. | CIICK | Save | ÷. |
|-----|-------|------|----|
|     |       |      |    |
|     |       |      |    |

| Factor Year<br>2024 ~<br>I fuel_combustion | srequired |
|--------------------------------------------|-----------|
| 2024 V                                     |           |
| ✓ fuel_combustion                          | ~         |
|                                            |           |
| 0.09752 kg/tonne-km                        | 0.0       |

Figure 21

**Note:** Make sure the considerations mentioned <u>here</u> is followed when selecting and using different types of Emission factors.

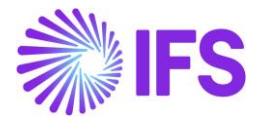

#### 3.2 Creating Emission Activities

- 1. Use the below steps to create an emission activity and add consumption data for emission calculation: Select the **Emission Category** where you want to create an Emission Activity.
- 2. Select the **Company** to which the Emission Activity will be used.
- 3. Go to the Emission Activity tab.
- 4. Click on **New Emission Activity** from the toolbar on the top.

| Add Factor Mapping  Addivity Name* Transport 2 tons Textiles  Imission Factor 4etails  iador library BEIS  iador Year 2024                             |
|----------------------------------------------------------------------------------------------------|
| Activity Name * Transport 2 tons Textiles Emission Factor * Transport by Diesel Lorry   Emission factor details Factor Library  EEIS Factor Year  2024 |
| Emission Factor * Transport by Diesel Lorry   Emission factor details Factor Library BEIS Factor Year 2024                                             |
| Emission factor details<br>Factor Library BEIS<br>Factor Year 2024                                                                                     |
| Factor Library BEIS<br>Factor Year 2024                                                                                                    |
| Factor Year 2024                                                                                                    |
|                                                                                                    |
| Emission Factors fuel_combustion 0.09752 kg/tonne-km                                                                                                   |
| well_to_tank 0.02359 kg/tonne-kn                                                                                                    |
| Start Date * 9/6/2024 (E                                                                                                    |
| End Date * 9/6/2024                                                                                                    |
|                                                                                                    |
| Weight * 2                                                                                                    |
| Weight Unit * Metric ton 🗸                                                                                                    |
| Distance * 200                                                                                                    |
| Distance Unit * Kilometer 🗸                                                                                                    |
| Notes                                                                                                    |
|                                                                                                    |

Figure 22

- 5. In the left panel that opens from the side of the screen and give a **Name** to the Emission Activity.
- 6. Select an emission factor from the predefined emission factors.
- 7. Input consumption data.
- 8. Click Save.

**Note:** The steps for Scope 3 categories will be the same for Purchased Goods and Services, Capital Goods, Business Travel, Employee Commuting, Upstream Transportation and Distribution, Downstream Transportation and Distribution.

**Note:** The Fuel and Energy Related Activities Category works in a different way than other scope 3 categories.

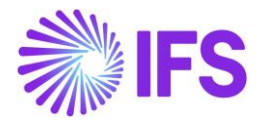

## **Setting Targets for Emission Reduction**

Set emission targets for your company, track the progress, and make informative decisions.

### 1. Set Targets

- 1. Go to the Emission Targets section under Track and Analyze.
- 2. Select the **company** from the dropdown at the top.
- 3. Click on the Add Target button in the toolbar at the top.
- 4. Fill all the following details:
  - a. Make sure the **Company** and **Scope** is selected properly.
  - b. Select the **Site** and **Emissions Category**, if you want to set the target for a specific site or a category (optional).
  - c. Add target **start** and **end date**.
  - d. Add Emissions, target Minimum and Maximum (optional).
- 5. Click Save.

### 2. View and Track Progress

You can view your set targets' progress in a grid.

| =                                                                   | Emission Target | 5                                |                   |                         |                        |                  |                            |   |
|---------------------------------------------------------------------|-----------------|----------------------------------|-------------------|-------------------------|------------------------|------------------|----------------------------|---|
| Activity Data Input                                                 | + Add Target    | Re-Calculate Targets             |                   |                         |                        |                  |                            | ⊞ |
| Scope 1                                                             | Company<br>Site | Ventechi Industrial $\checkmark$ | Scope<br>Category | ×<br>×                  | Start Date<br>End Date | 1<br>In Progress | 1 0<br>Off Track Completed |   |
| Scope 3 - Up Stream                                                 |                 |                                  |                   |                         |                        |                  |                            |   |
| Purchased Goods  Capital Goods                                      | Scope           | Data Completion                  | Target (kgCO2e)   | Emission Value (kgCO2e) | Status                 | Start Date       | End Date                   | Ö |
| <ul> <li>Fuel and Energy R</li> <li>Transportation &amp;</li> </ul> | Scope 1         | 20 %                             | 1000              | 2663.                   | At Risk                | 1/1/2024         | 5/31/2024                  | Ø |
| <ul> <li>Business Travel</li> <li>Employee Commu</li> </ul>         | Scope 2         | 25 %                             | 17000             | 12506.                  | On Track               | 1/1/2024         | 12/31/2024                 | Ø |
| Scope 3 - Down Stream                                               |                 |                                  |                   |                         |                        |                  |                            |   |
| Track and Analyze  Emission Targets                                 |                 |                                  |                   |                         |                        |                  |                            |   |

Figure 23

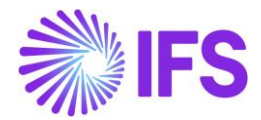

## **Analyse Emissions via Informative Dashboards**

### **1. Analytics Dashboards**

The Carbon Dashboard and the Emissions Report will display a summary view of your emissions within your company. You can access these under the **Track and Analyse** section in left navigation panel.

### 1.1 Carbon Dashboard

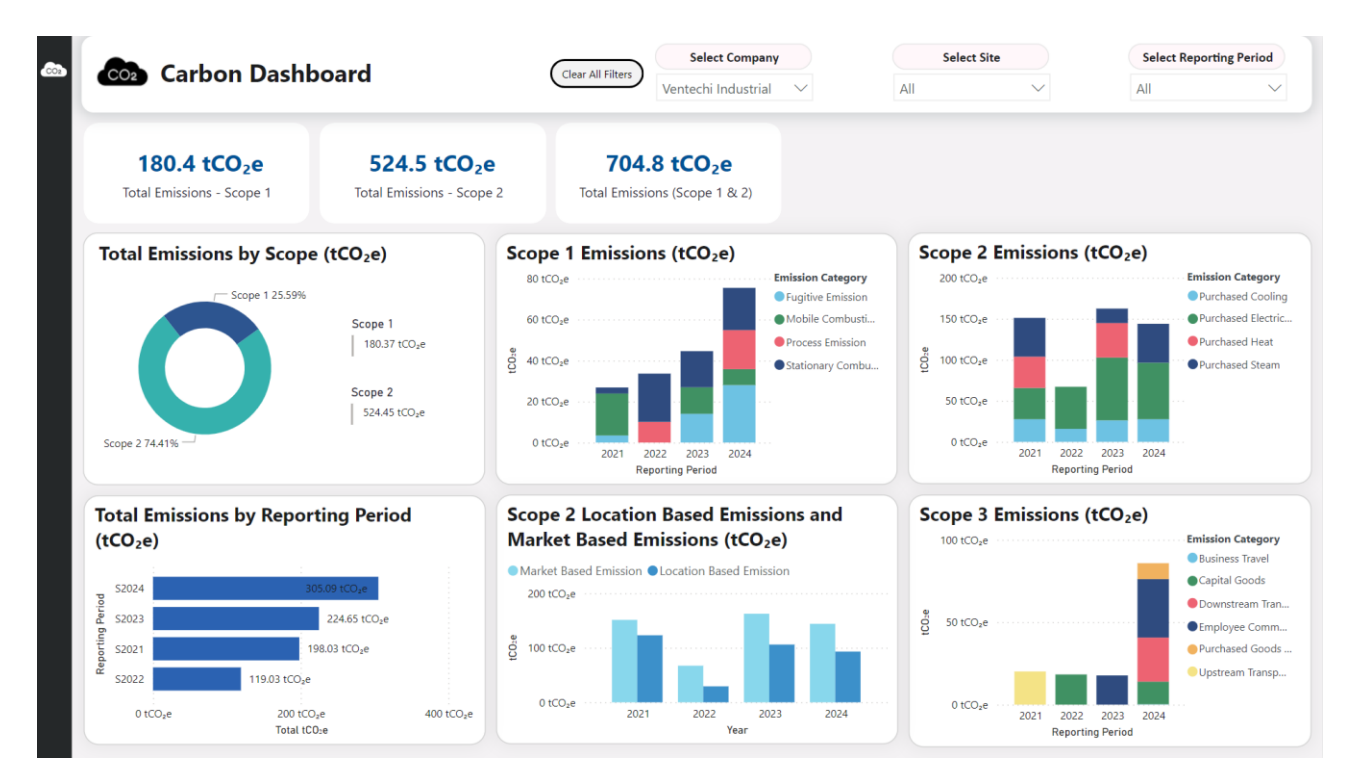

Figure 24

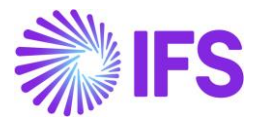

#### 1.2 Emission Report

| 180.4 tCO2       Total Emissions - Sco       Scope 1 Emissions       Scope 1       Stationary       Scope 1       Scope 1       Scope 1       Puglive E       Scope 1       Process E       Total | ry Name<br>ry Combustion<br>Emission<br>Emission                | 524.5 tCO <sub>2</sub> e<br>Total Emissions - Scope<br>Total tCO <sub>2</sub> e - Scope 1<br>64.67 tCO <sub>2</sub> e<br>45.44 tCO <sub>2</sub> e<br>41.13 tCO <sub>2</sub> e<br>29.12 tCO <sub>2</sub> e<br>180.37 tCO <sub>2</sub> e | 2 Total<br>tCO <sub>2</sub> e Percentage<br>35.86%<br>25.20%<br>22.80%<br>16.15%<br>100.00% | 704.8 tCO2e<br>Emissions (Scope 1 ii<br>Scope 3 Emiss<br>Scope 3<br>Scope 3<br>Scope 3<br>Scope 3<br>Scope 3 | & 2)<br>sions<br>Category Name<br>Business Travel<br>Capital Goods<br>Downstream Transportation and Dis<br>Employee Commuting | Total to<br>stribution | C0.e - Scope 3<br>0.23 tC0.e<br>32.05 tC0.e<br>26.75 tC0.e<br>53 18 tr0.e       | tCO₂e Percentag<br>e<br>2 |
|----------------------------------------------------------------------------------------------------|-----------------------------------------------------------------|----------------------------------------------------------------------------------------------------|---------------------------------------------------------------------------------------------|----------------------------------------------------------------------------------------------------|----------------------------------------------------------------------------------------------------|------------------------|---------------------------------------------------------------------------------|---------------------------|
| Scope 1 Emissions<br>Scope Name Category<br>Scope 1 Stationary<br>Scope 1 Fugitive E<br>Scope 1 Process E<br>Total<br>Scope 2 Emissions                                                           | ry Name<br>ary Combustion<br>Emission<br>Combustion<br>Emission | Total tCO2e - Scope 1<br>64.67 tCO2e<br>45.44 tCO2e<br>41.13 tCO2e<br>29.12 tCO2e<br>180.37 tCO2e                                                                                                    | tCO;e Percentage<br>35.86%<br>25.20%<br>22.80%<br>16.15%<br>100.00%                         | Scope 3 Emis<br>Scope 3<br>Scope 3<br>Scope 3<br>Scope 3<br>Scope 3<br>Scope 3                               | Category Name Business Travel Capital Goods Downstream Transportation and Dis Employee Commuting                              | Total tC               | CO2e - Scope 3<br>0.23 tCO2e<br>32.05 tCO2e<br>26.75 tCO2e<br>53.18 tCO2        | tCO2e Percentag           |
| Scope Name         Category           Scope 1         Stationary           Scope 1         Fugitive E           Scope 1         Mobile Cd           Scope 2         Emissionary                   | ry Name<br>ary Combustion<br>Emission<br>Combustion<br>Emission | Cotal tCO2e - Scope 1           64.67 tCO2e           45.44 tCO2e           41.13 tCO2e           29.12 tCO2e           180.37 tCO2e                                                                                                   | tCO2e Percentage<br>35.86%<br>25.20%<br>22.80%<br>16.15%<br>100.00%                         | Scope Name<br>Scope 3<br>Scope 3<br>Scope 3<br>Scope 3                                                       | Category Name Business Travel Capital Goods Downstream Transportation and Dis Employee Commuting                              | Total tC               | 201e - Scope 3<br>0.23 tCO1e<br>32.05 tCO1e<br>26.75 tCO1e<br>53.18 tCO1e       | tCO2e Percentag           |
| Scope 1 Stationary<br>Scope 1 Fugitive E<br>Scope 1 Mobile Cr<br>Scope 1 Process E<br>Total                                                                                                    | ary Combustion<br>Emission<br>Combustion<br>Emission            | 64.67 tCO₂e<br>45.44 tCO₂e<br>41.13 tCO₂e<br>29.12 tCO₂e<br><b>180.37 tCO₂</b> e                                                                                                    | 35.86%<br>25.20%<br>22.80%<br>16.15%<br><b>100.00%</b>                                      | Scope 3<br>Scope 3<br>Scope 3<br>Scope 3                                                                     | Business Travel<br>Capital Goods<br>Downstream Transportation and Dis<br>Employee Commuting                                   | stribution             | 0.23 tCO <sub>2</sub> 6<br>32.05 tCO <sub>2</sub> 6<br>26.75 tCO <sub>2</sub> 6 | 2                         |
| Scope 1 Fugitive E<br>Scope 1 Mobile Co<br>Scope 1 Process E<br>Total<br>Scope 2 Emissions                                                                                                    | Emission<br>Combustion<br>Emission                              | 45.44 tCO₂e<br>41.13 tCO₂e<br>29.12 tCO₂e<br>180.37 tCO₂e                                                                                                    | 25.20%<br>22.80%<br>16.15%                                                                  | Scope 3<br>Scope 3<br>Scope 3                                                                                | Capital Goods<br>Downstream Transportation and Dis<br>Employee Commuting                                                      | stribution             | 32.05 tCO₂€<br>26.75 tCO₂€                                                      | 2                         |
| Scope 1 Mobile Co<br>Scope 1 Process E<br>Total<br>Scope 2 Emissions                                                                                                    | Combustion<br>Emission                                          | 41.13 tCO <sub>2</sub> e<br>29.12 tCO <sub>2</sub> e<br><b>180.37 tCO</b> 2e                                                                                                    | 22.80%<br>16.15%<br><b>100.00%</b>                                                          | Scope 3<br>Scope 3                                                                                           | Downstream Transportation and Dis<br>Employee Commuting                                                                       | stribution             | 26.75 tCO₂€                                                                     | 2                         |
| Scope 1 Process E<br>Total<br>Scope 2 Emissions                                                                                                    | Emission                                                        | 29.12 tCO₂e<br>180.37 tCO₂e                                                                                                    | 16.15%                                                                                      | Scope 3                                                                                                    | Employee Commuting                                                                                                    |                        | 53 18 tCO.e                                                                     |                           |
| Total Scope 2 Emissions                                                                                                    |                                                                 | 180.37 tCO <sub>2</sub> e                                                                                                    | 100.00%                                                                                     |                                                                                                    |                                                                                                    |                        | 55.10 10020                                                                     | 2                         |
| Scope 2 Emissions                                                                                                    |                                                                 |                                                                                                    |                                                                                             | Scope 3                                                                                                    | Purchased Goods and Services                                                                                                  |                        | 9.67 tCO <sub>2</sub> e                                                         | •                         |
| Scope 2 Emissions                                                                                                    |                                                                 |                                                                                                    |                                                                                             | Scone 3<br>Total                                                                                             | Upstream Transportation and Distril                                                                                           | bution                 | 20.11 tCO.e<br>141.98 tCO <sub>2</sub> e                                        | 2                         |
|                                                                                                    |                                                                 |                                                                                                    |                                                                                             | Scope 2 Purc                                                                                                 | hased Electricity EAC S                                                                                                    | ummary                 |                                                                                 |                           |
| Scope Name Category                                                                                                    | y Name                                                          | Total tCO <sub>2</sub> e - Scope 2                                                                                                    | tCO₂e Percentage<br>▼                                                                       | Company                                                                                                    | Site                                                                                                    | Reporting Period       | Country/Region                                                                  | EAC                       |
| Scope 2 Purchased                                                                                                    | ed Electricity                                                  | 234.70 tCO2e                                                                                                    | e 44.75%                                                                                    |                                                                                                    |                                                                                                    |                        |                                                                                 |                           |
| Scope 2 Purchased                                                                                                    | ed Steam                                                        | 112.28 tCO2e                                                                                                    | e 21.41%                                                                                    | Ventechi Industrial                                                                                          | Warehouse                                                                                                    | 52021                  | United Kingdom                                                                  |                           |
| Scope 2 Purchased                                                                                                    | ed Cooling                                                      | 97.29 tCO₂e                                                                                                    | e 18.55%                                                                                    | Ventechi Industrial                                                                                          | Warehouse                                                                                                    | 52022                  | United Kingdom                                                                  |                           |
| Scope 2 Purchased                                                                                                    | ed Heat                                                         | 80.18 tCO <sub>2</sub> e                                                                                                    | e 15.29%                                                                                    | Ventechi Industrial                                                                                          | Warehouse                                                                                                    | S2023                  | United Kingdom                                                                  |                           |
| Total                                                                                                    |                                                                 | 524.45 tCO₂e                                                                                                    | e 100.00%                                                                                   | Ventechi Industrial                                                                                          | Warehouse                                                                                                    | 52024                  | United Kingdom                                                                  |                           |

Figure 25

## 2. Generate Reports

#### 2.1 CSRD Report

You can view and export the values for a selected set of CSRD KPIs (The KPIs have been selected based on the data currently available in the IFS Emissions Tracker. They are mentioned below) of companies/ sites you own during different time periods using this feature.

- You can access this feature under Emission Tracker > Emission Report > CSRD Report (Tab).
- 2. Select the organization boundary for the report using the Company and Site Fields.
- 3. Select the "Start Date" and "End Date" to set the time boundary for the calculations.
- 4. You can select the KPIs that needs to be calculated and included in the report.
- 5. Click on "Generate Report" button at the bottom.
- 6. This will calculate the KPIs and download a file with the values for the selected KPIs.

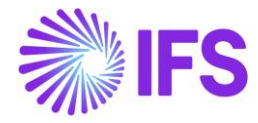

|                                                                                                    |                                                                                                    | Select Company                                                                                                    |        | Select Site |                     | Select Date Range    |                                                                         |                                                                                                    |
|----------------------------------------------------------------------------------------------------|----------------------------------------------------------------------------------------------------|----------------------------------------------------------------------------------------------------|--------|-------------|---------------------|----------------------|-------------------------------------------------------------------------|----------------------------------------------------------------------------------------------------|
|                                                                                                    | KD Report                                                                                                    | Clear All Filters                                                                                                    | $\sim$ | All         | $\sim$              | 1/1/2021             | 1                                                                       | 11/10/2025                                                                                                    |
| elect the KPIs                                                                                                    | to calculate                                                                                                    |                                                                                                    |        |             |                     |                      |                                                                         |                                                                                                    |
| Select all                                                                                                    |                                                                                                    |                                                                                                    |        |             |                     |                      |                                                                         |                                                                                                    |
| S00001 - Gro                                                                                                    | ss Scope 1 GHG emissions in metric tons of CO2eq                                                                                                    |                                                                                                    |        |             |                     |                      |                                                                         |                                                                                                    |
| S00002 - Gro                                                                                                    | ss location - based Scope 2 GHG emissions in metric tons of C                                                                                                    | :O2eq                                                                                                    |        |             |                     |                      |                                                                         |                                                                                                    |
| S00003 - Gro                                                                                                    | ss market - based Scope 2 GHG emissions in metric tons of CC                                                                                                    | D2eq                                                                                                    |        |             |                     |                      |                                                                         |                                                                                                    |
| 🗌 500016 - Cal                                                                                                    | culate or estimate GHG emissions in significant Scope 3 catego                                                                                                    | ories: Purchased goods and services                                                                                                    |        |             |                     |                      |                                                                         |                                                                                                    |
| 🗌 S00017 - Cal                                                                                                    | culate or estimate GHG emissions in significant Scope 3 catego                                                                                                    | ories: Business travels                                                                                                    |        |             |                     |                      |                                                                         |                                                                                                    |
| S00018 - Cal                                                                                                    | culate or estimate GHG emissions in significant Scope 3 catego                                                                                                    | ories: Employee commuting                                                                                                    |        |             |                     |                      |                                                                         |                                                                                                    |
|                                                                                                    |                                                                                                    |                                                                                                    |        |             |                     |                      |                                                                         |                                                                                                    |
|                                                                                                    |                                                                                                    |                                                                                                    |        |             |                     |                      |                                                                         |                                                                                                    |
| Calculated C                                                                                                    | SRD Emissions KPIs                                                                                                    |                                                                                                    |        |             |                     |                      |                                                                         |                                                                                                    |
| Calculated C                                                                                                    | SRD Emissions KPIs<br>KPI Name                                                                                                    |                                                                                                    |        | KPI Value   |                     |                      |                                                                         | Unit                                                                                                    |
| Calculated C<br>KPI System ID                                                                                                    | SRD Emissions KPIs<br>KPI Name<br>Gross Scope 1 GHG emissions in metric tons of CO2eq                                                                                                    |                                                                                                    |        | KPI Value   |                     |                      | 76                                                                      | Unit<br>i3.2698 tCO <sub>2</sub>                                                                                                    |
| Calculated C<br>KPI System ID<br>\$00001<br>\$00002                                                                                                    | SRD Emissions KPIs<br>KPI Name<br>Gross Scope 1 GHG emissions in metric tons of CO2eq<br>Gross location - based Scope 2 GHG emissions in metric tons of C                                                                                                    | OZeq                                                                                                    |        | KPI Value   |                     |                      | 76                                                                      | Unit<br>i3.2698 tCO <sub>2</sub><br>i6.5031 tCO <sub>2</sub>                                                                                                    |
| Calculated C<br>KPI System ID<br>S00001<br>S00002<br>S00003                                                                                                    | SRD Emissions KPIs<br>KPI Name<br>Gross Scope 1 GHG emissions in metric tons of CO2eq<br>Gross location - based Scope 2 GHG emissions in metric tons of CO<br>Gross market - based Scope 2 GHG emissions in metric tons of CO                                                                                                    | OZeq<br>VZeq                                                                                                    |        | KPI Value   |                     |                      | 76<br>183<br>4                                                          | Unit<br>i3.2698 tCO <sub>2</sub><br>i6.5031 tCO <sub>2</sub><br>11.9722 tCO <sub>2</sub>                                                                                                    |
| Calculated C<br>KPI System ID<br>\$00001<br>\$00002<br>\$00003<br>\$00016                                                                                                    | SRD Emissions KPIs<br>KPI Name<br>Gross Scope 1 GHG emissions in metric tons of CO2eq<br>Gross location - based Scope 2 GHG emissions in metric tons of CO<br>Gross market - based Scope 2 GHG emissions in metric tons of CO<br>Calculate or estimate GHG emissions in significant Scope 3 catego                                                                                                    | OZeq<br>DZeq<br>PZeq<br>riés: Purchased goods and services                                                                                                    |        | KPI Value   |                     |                      | 76<br>183<br>4<br>2                                                     | Unit<br>i3.2698 tCO <sub>2</sub><br>i6.5031 tCO <sub>2</sub><br>i1.9722 tCO <sub>2</sub><br>i8.2061 tCO <sub>2</sub>                                                                                                    |
| Calculated C<br>KPI System ID<br>S00001<br>S00002<br>S00003<br>S00016<br>S00017                                                                                                    | SRD Emissions KPIs<br>KPI Name<br>Gross Scope 1 GHG emissions in metric tons of CO2eq<br>Gross location - based Scope 2 GHG emissions in metric tons of CC<br>Gross market - based Scope 2 GHG emissions in metric tons of CC<br>Calculate or estimate GHG emissions in significant Scope 3 catego<br>Calculate or estimate GHG emissions in significant Scope 3 catego                                                                                                    | O2eq<br>D2eq<br>rifes: Purchased goods and services<br>rifes: Business travels                                                                                                    |        | KPI Value   |                     |                      | 76<br>183<br>4<br>2<br>445                                              | Unit<br>i3.2698 tCO <sub>2</sub><br>i6.5031 tCO <sub>2</sub><br>i1.9722 tCO <sub>2</sub><br>i8.2061 tCO <sub>2</sub><br>i8.5329 tCO <sub>2</sub>                                                                                                    |
| Calculated C<br>KPI System ID<br>\$00001<br>\$00002<br>\$00003<br>\$00016<br>\$00017<br>\$00018                                                                                                    | SRD Emissions KPIs<br>KPI Name<br>Gross Scope 1 GHG emissions in metric tons of CO2eq<br>Gross location - based Scope 2 GHG emissions in metric tons of CC<br>Gross market - based Scope 2 GHG emissions in metric tons of CC<br>Calculate or estimate GHG emissions in significant Scope 3 catego<br>Calculate or estimate GHG emissions in significant Scope 3 catego<br>Calculate or estimate GHG emissions in significant Scope 3 catego                                                                                                    | O2eq<br>D2eq<br>rifes: Purchased goods and services<br>rifes: Business travels<br>rifes: Employee commuting                                                                                                    |        | KPI Value   |                     |                      | 76<br>183<br>4<br>2<br>445<br>120                                       | Unit<br>i3.2698 tCO <sub>2</sub><br>i6.5031 tCO <sub>2</sub><br>i1.9722 tCO <sub>2</sub><br>i8.2061 tCO <sub>2</sub><br>i8.5329 tCO <sub>2</sub><br>i5.2056 tCO <sub>2</sub>                                                                                                    |
| Calculated C<br>KPI System ID<br>S00001<br>S00002<br>S00003<br>S00016<br>S00017<br>S00018<br>S00019                                                                                                    | SRD Emissions KPIs<br>KPI Name<br>Gross Scope 1 GHG emissions in metric tons of CO2eq<br>Gross Iocation - based Scope 2 GHG emissions in metric tons of CO<br>Gross market - based Scope 2 GHG emissions in metric tons of CO<br>Calculate or estimate GHG emissions in significant Scope 3 catego<br>Calculate or estimate GHG emissions in significant Scope 3 catego<br>Calculate or estimate GHG emissions in significant Scope 3 catego<br>Calculate or estimate GHG emissions in significant Scope 3 catego<br>Calculate or estimate GHG emissions in significant Scope 3 catego                                                                                                    | O2eq<br>D2eq<br>ries: Purchased goods and services<br>ries: Business travels<br>ries: Employee commuting<br>ries: Upstream transportation and distribution                                                                                                    |        | KPI Value   |                     |                      | 76<br>183<br>4<br>2<br>445<br>120                                       | Unit<br>i3.2698 tCO <sub>2</sub><br>i6.5031 tCO <sub>2</sub><br>i1.9722 tCO <sub>2</sub><br>i8.2061 tCO <sub>2</sub><br>i8.5329 tCO <sub>2</sub><br>i5.2056 tCO <sub>2</sub><br>9.0261 tCO <sub>2</sub>                                                                                                    |
| Calculated C           KPI System ID           500001           500002           500016           500017           500018           500019           500019                                                    | SRD Emissions KPIs<br>KPI Name<br>Gross Scope 1 GHG emissions in metric tons of CO2eq<br>Gross Iocation - based Scope 2 GHG emissions in metric tons of CC<br>Gross market - based Scope 2 GHG emissions in metric tons of CC<br>Calculate or estimate GHG emissions in significant Scope 3 catego<br>Calculate or estimate GHG emissions in significant Scope 3 catego<br>Calculate or estimate GHG emissions in significant Scope 3 catego<br>Calculate or estimate GHG emissions in significant Scope 3 catego<br>Calculate or estimate GHG emissions in significant Scope 3 catego<br>Calculate or estimate GHG emissions in significant Scope 3 catego                                                                                                    | O2eq<br>D2eq<br>ries: Purchased goods and services<br>ries: Business travels<br>ries: Employee commuting<br>ries: Upstream transportation and distribution<br>ries: Downstream transportation and distribution                                                                                                    |        | KPI Value   |                     |                      | 766<br>183<br>4<br>2<br>445<br>120<br>918                               | Unit<br>i3.2698 (CO <sub>2</sub><br>i6.5031 (CO <sub>2</sub><br>i1.9722 (CO <sub>2</sub><br>i8.2061 (CO <sub>2</sub><br>i8.5329 (CO <sub>2</sub><br>i5.2056 (CO <sub>2</sub><br>9.0261 (CO <sub>2</sub><br>i3.7924 (CO <sub>2</sub>                                                                                                    |
| KPI System ID           500001           500002           500016           500017           500018           500019           500019           500019           500020                                         | SRD Emissions KPIs<br>KPI Name<br>Gross Scope 1 GHG emissions in metric tons of CO2eq<br>Gross Iocation - based Scope 2 GHG emissions in metric tons of CO<br>Gross market - based Scope 2 GHG emissions in metric tons of CO<br>Calculate or estimate GHG emissions in significant Scope 3 catego<br>Calculate or estimate GHG emissions in significant Scope 3 catego<br>Calculate or estimate GHG emissions in significant Scope 3 catego<br>Calculate or estimate GHG emissions in significant Scope 3 catego<br>Calculate or estimate GHG emissions in significant Scope 3 catego<br>Calculate or estimate GHG emissions in significant Scope 3 catego<br>Calculate or estimate GHG emissions in significant Scope 3 catego<br>Calculate or estimate GHG emissions in significant Scope 3 catego                                                                                  | O2eq<br>D2eq<br>2eq<br>ries: Purchased goods and services<br>ries: Business travels<br>ries: Employee commuting<br>ries: Upstream transportation and distribution<br>ries: Downstream transportation and distribution<br>ries: Capital goods                                                                                    |        | KPI Value   |                     |                      | 76<br>183<br>4<br>2<br>445<br>120<br>918<br>9                           | Unit<br>3.2698 tCO2<br>16.5031 tCO2<br>8.2061 tCO2<br>8.2061 tCO2<br>9.0261 tCO2<br>9.0261 tCO2                                                                                                    |
| Calculated C           KPI System ID           500001           500002           500016           500017           500018           500019           500020           500021           500021           500021 | SRD Emissions KPIs<br>KPI Name<br>Gross Scope 1 GHG emissions in metric tons of CO2eq<br>Gross Iocation - based Scope 2 GHG emissions in metric tons of CO<br>Gross market - based Scope 2 GHG emissions in metric tons of CO<br>Calculate or estimate GHG emissions in significant Scope 3 catego<br>Calculate or estimate GHG emissions in significant Scope 3 catego<br>Calculate or estimate GHG emissions in significant Scope 3 catego<br>Calculate or estimate GHG emissions in significant Scope 3 catego<br>Calculate or estimate GHG emissions in significant Scope 3 catego<br>Calculate or estimate GHG emissions in significant Scope 3 catego<br>Calculate or estimate GHG emissions in significant Scope 3 catego<br>Calculate or estimate GHG emissions in significant Scope 3 catego<br>Calculate or estimate GHG emissions in significant Scope 3 catego             | O2eq<br>D2eq<br>P2eq<br>ries: Purchased goods and services<br>ries: Business travels<br>ries: Employee commuting<br>ries: Upstream transportation and distribution<br>ries: Downstream transportation and distribution<br>ries: Capital goods<br>ries: Fuel and energy-related activities                                       |        | KPI Value   |                     |                      | 76<br>183<br>4<br>2<br>445<br>120<br>918<br>9<br>9<br>No R              | Unit<br>3.2698 tCO2<br>16.5011 tCO2<br>11.9722 tCO2<br>18.2061 tCO2<br>15.2056 tCO2<br>9.0261 tCO2<br>13.7924 tCO2<br>10.6784 tCO2<br>10.6784 tCO2<br>10.6784 tCO2                                                                                                    |
| Calculated C<br>KPI System ID<br>S00001<br>S00002<br>S00003<br>S00016<br>S00017<br>S00018<br>S00019<br>S00021<br>S00022<br>S00023<br>S00030                                                                    | SRD Emissions KPIs KPI Name Gross Scope 1 GHG emissions in metric tons of CO2eq Gross Scope 1 GHG emissions in metric tons of CO2eq Gross location - based Scope 2 GHG emissions in metric tons of CC Gross market - based Scope 2 GHG emissions in metric tons of CC Calculate or estimate GHG emissions in significant Scope 3 catego Calculate or estimate GHG emissions in significant Scope 3 catego Calculate or estimate GHG emissions in significant Scope 3 catego Calculate or estimate GHG emissions in significant Scope 3 catego Calculate or estimate GHG emissions in significant Scope 3 catego Calculate or estimate GHG emissions in significant Scope 3 catego Calculate or estimate GHG emissions in significant Scope 3 catego Calculate or estimate GHG emissions in significant Scope 3 catego Disclose the emissions factors used to calculate or ensure Scope | O2eq<br>22eq<br>22eq<br>ries: Purchased goods and services<br>ries: Business travels<br>ries: Business travels<br>ries: Upstream transportation and distribution<br>ries: Upstream transportation and distribution<br>ries: Capital goods<br>ries: Capital goods<br>ries: Fuel and energy-related activities<br>1 GHG emissions |        | KPI Value   | asse refer the Acti | ivity Data excel doc | 76<br>183<br>4<br>2<br>445<br>120<br>918<br>9<br>9<br>No R<br>ument for | Unit<br>3.2.698 (CO.<br>16.5031 (CO.<br>14.7222 (CO.<br>8.8.2061 (CO.<br>15.2056 (CO.<br>9.0261 (CO.<br>14.722 (CO.<br>15.2056 (CO.<br>14.722 (CO.<br>14.722 |

Figure 26

List of CSRD KPIs that is calculated in the IFS Emissions Tracker in this release are:

- 2.1 Gross location-based Scope 2 GHG emissions
- 2.2 Gross market-based Scope 2 GHG emissions
- 2.3 Calculate or estimate GHG emissions in significant Scope 3 categories: Purchased goods and services.
- 2.4 Calculate or estimate GHG emissions in significant Scope 3 categories: Purchased goods and services.
- 2.5 Calculate or estimate GHG emissions in significant Scope 3 categories: Employee commuting.
- 2.6 Calculate or estimate GHG emissions in significant Scope 3 categories: Upstream transportation and distribution.
- 2.7 Calculate or estimate GHG emissions in significant Scope 3 categories: Downstream transportation and distribution.
- 2.8 Calculate or estimate GHG emissions in significant Scope 3 categories: Capital goods.
- 2.9 Calculate or estimate GHG emissions in significant Scope 3 categories: Fuel and energy-related activities.
- 2.10 Disclose the emissions factors used to calculate or measure Scope 1 GHG emissions.
- 2.11 Disclose the emissions factors used to calculate or measure locationbased Scope 2 GHG emissions.
- 2.12 Disclose the emissions factors used to calculate or measure marketbased Scope 2 GHG emissions.

2.13 Disclose the emissions factors used to calculate or measure Scope 3 GHG emissions.

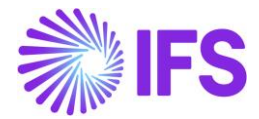

## **Utilities**

You can import bulk data through a Microsoft Excel sheet configured in your OneDrive folder.

**Important:** Before using this feature, if you have not configured the excel templates in your OneDrive, please check the **IFS Cloud Emissions Tracker – Setup Guide.pdf** for instructions. Once configured, you will have access to a set of excel templates to import different types of data.

In the Emission Tracker app, go Utilities from the lower-left corner menu to access the wizards.

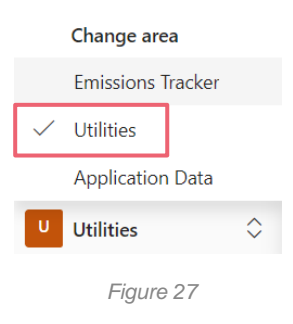

## **1. Excel Bulk Data Import**

The Excel Bulk Data Import feature supports to import activity data for existing emission source mappings as well as new emission source mapping records along with activity data for Scope 1 and Scope 2 and activity data for scope 3 using an excel template.

#### Scope 1 and Scope 2 Activity Data Excel Bulk Upload:

• You need to have setup the correct excel template link related to the below data import wizard with you. Refer the **IFS Cloud Emissions Tracker – Setup Guide.pdf** for instructions for setting up the template.

| ⊟ Home                      | ← 🕼 Show Chart 🖒 Refresh  | 🤞 Visualize this view 🛛 🕼 Email a | Link 🗸 🖷 Excel Templates    | <ul> <li>Export to Excel</li> </ul> | ~                         |                     | 🖄 Share 🗸 |
|-----------------------------|---------------------------|-----------------------------------|-----------------------------|-------------------------------------|---------------------------|---------------------|-----------|
| C Recent V                  | Scope 1 - Activity Data 🗸 |                                   |                             | <b></b>                             | Edit columns 🛛 🝸 Edit fil | ters 🔎 Filter by ke | eyword    |
| ☆ Pinned ∨ IFS Cloud Import | Company (Si × Site ×      | Country/Region (Data S ~          | Emission Category (Data S 🗡 | Data Setup ~                        | Fuel Type (Data Set ~     | Fuel (Data Set 🗸    | Unit Type |
| Grganization Setup          | Ventechi Indus Factory    | Amman, JO                         | Stationary Combustion       | Test Remark Column                  | Fuel Oil                  | Fuel Oil            | Weight    |
| Excel Export                | Ventechi Indus Factory    | Amman, JO                         | Stationary Combustion       | Test Remark Column                  | Fuel Oil                  | Fuel Oil            | Weight    |
| Scope 1                     | Ventechi Indus Factory    | Amman, JO                         | Stationary Combustion       | Test Remark Column                  | Fuel Oil                  | Fuel Oil            | Weight    |
| 😰 Scope 2                   | Ventechi Indus Factory    | Amman, JO                         | Stationary Combustion       | Test Remark Column                  | Fuel Oil                  | Fuel Oil            | Weight    |
| ★ Scope 3                   | Ventechi Indus Factory    | Amman, JO                         | Stationary Combustion       | Test Remark Column                  | Fuel Oil                  | Fuel Oil            | Weight    |
| Excel Import                | Ventechi Indus Factory    | Amman, JO                         | Stationary Combustion       | Test Remark Column                  | Fuel Oil                  | Fuel Oil            | Weight    |
| Scope 3 - Activity          | Ventechi Indus Factory    | Amman, JO                         | Stationary Combustion       | Test Remark Column                  | Fuel Oil                  | Fuel Oil            | Weight    |
| Import History              | Ventechi Indus Factory    | Amman, JO                         | Stationary Combustion       | Test Remark Column                  | Fuel Oil                  | Fuel Oil            | Weight    |
| Clone Data                  | Vontochi Indus Factory    | Amman IO                          | Stationan/ Combustion       | Taet Ramark Column                  | Fual Oil                  | Fool Oil            | Maight    |
| U Utilities 🗘               | Rows: 2114                |                                   |                             |                                     |                           |                     |           |

Figure 28

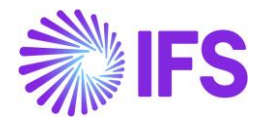

- 1. Fill the excel template on OneDrive (put the correct name.xlsx) with the data you need to import.
  - a. If you are creating new emission source mappings, you can enter the details to create.
  - b. You can also choose to enter the activity data for the newly created emission source mappings at the same time.

**Note:** There are 2 options to create emission source mapping in Stationary Combustion and Mobile combustion Category in Scope 1.

- a. Option 1 is automatic emission factor selection. In this the application will set the emission factor for you based on the information you will be given.
- b. Option 2 is manual emission factor selection, in this, you will need to provide the emission factor to the application from the given list. We will talk about this more in the next steps.

**Note:** There are several options in setting up Scope 2 emissions activities based on the type of connection, applicability of market-based emissions and the data availability about the source of the connection (Further guidance provided <u>here</u>). Excel data upload templates should be filled accordingly.

- Open the Excel bulk data import feature from Utilities > Excel Import > Scope 1 /Scope 2
- 3. You will be shown the available scope 1/ Scope 2 categories relevant to the data you have provided in the select. Select the categories you would like to import. Go to the next screen.
- 4. In this screen, you can validate the data you have entered in the excel sheet. If there are any validation errors, they will be shown here. You can correct them.
- 5. If you have selected the manual emission factor selection for any of your emission source mappings, you will be required to select the emission factor you would like to use on the emission factor column.
- 6. Once, the validations are done, you can click on next.
- 7. In the summary screen, you can review the data and click Import.
- 8. You have now successfully imported the data. You can validate them by going to Scope 1 under Emission source mappings within Emissions Tracker.

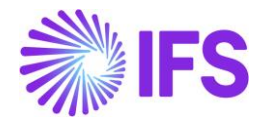

#### Scope 3 Activity Data Excel Bulk Upload:

- 1. Go to from Utilities > Excel Import > Scope 3
- 2. Next click on Excel Template on the top bar. Select the scope 3 category you want to upload activity data.
- 3. You can download the template of the relevant category by clicking on the download option.
- 4. Open the downloaded template and add the new data in new rows at the bottom.

**Note:** Do not fill data to the first 3 columns (Mentioned as "Do Not Modify" in the column header). Use only pre-defined emissions source mappings for the specific column.

- 5. Click on "Import from Excel" option in the top bar.
- 6. Select the edited file with new data.
- 7. Click Next and then Finish Import".

### 2. Scope 1 Clone Feature

You can clone existing scope 1 emission source mapping records & Activity data to a different reporting period, company, or a site you own.

- 1. You can access this feature under Utilities > Clone > Scope 1
- 2. First, Under Clone From, select the Company, Site and reporting period where you want to clone your data from.
- 3. Then Under Clone to section, select the Company, site, and reporting period where you want to copy the cloned data.
- 4. After that, select the categories under which the data will be cloned.
- 5. Please note, all the emission source mapping records under the selected categories will be cloned.
- 6. If you want to clone the activity data as well, then you can check Clone Activity Data check box.
- 7. In the summery screen you can see the number of records that will be copied. Validate it and click on Clone.
- 8. You have now successfully cloned the data. You can validate them by going to Scope 1 under Emission source mappings within Emissions Tracker.

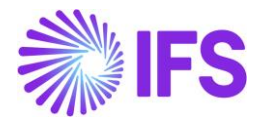

| =                    | E Clone Emission Mapping and | Activity Data                           |               |           |                                    |         |                     |        |
|----------------------|------------------------------|-----------------------------------------|---------------|-----------|------------------------------------|---------|---------------------|--------|
| © Recent ∨           | Set Target Records           | Clone From                              |               |           | Clone To                           |         |                     |        |
| 🖈 Pinned 🗸 🗸         | Clone Summary                | Company                                 | Ventechi Indu | istrial   | $\sim$                             | Company | Ventechi Industrial | $\sim$ |
| IFS Cloud Import     |                              | Site Factory ~                          |               | ~         | Site                               | Factory | $\sim$              |        |
| n Organization Setup |                              | Reporting Period FY2023 V               |               | ~         | Reporting Period                   | FY2024  | ~                   |        |
| Excel Export         |                              |                                         |               |           |                                    |         |                     |        |
| Mi Scope 1           |                              | Clone Activity Da                       | ta            |           |                                    |         |                     |        |
| 🔓 Scope 2            |                              |                                         |               |           |                                    |         |                     |        |
| 床 Scope 3            |                              |                                         |               |           |                                    |         |                     |        |
| Excel Import         |                              | 10                                      |               | 10        |                                    | 10      | 10                  |        |
| Ně Scope 1 & 2       |                              | Stationary Combustion Mobile Combustion |               |           | Fugitive Emission Process Emission |         |                     |        |
| Scope 3 - Activity   |                              |                                         |               |           |                                    |         |                     |        |
| Import History       |                              |                                         |               |           |                                    |         |                     |        |
| Clone Data           |                              |                                         |               |           |                                    |         |                     |        |
| ▶¥ Scope 1           |                              |                                         |               |           |                                    |         |                     |        |
| Utilities 🗘          |                              | Next                                    |               |           |                                    |         |                     |        |
|                      |                              |                                         |               | Figure 29 |                                    |         |                     |        |

### 3. Excel Data Export

You can view and export the raw data (mentioned below) of all the emissions activities records of companies/ sites you own during in different reporting periods.

- 1. You can access this feature under Utilities > Excel Export > Scope 1/Scope 2/Scope 3
- 2. You can filter the required set of data from the filters on the column headers.
- 3. Click on "Export to Excel" button on the top ribbon of the page.
- 4. You have now downloaded the Raw Data of the Emission Activities of Scope 1/Scope 2/Scope 3.

| ⊟<br>In Home       | ← 🖾 Show Chart 💍 Ref    | resh 📲 Visualize this view 🛛 🖓 Em | nail a Link 🛛 🗸 🖷 Excel Templates | ✓ ■ Export to Excel | ~                          |                    | 🖄 Share 🗸 |
|--------------------|-------------------------|-----------------------------------|-----------------------------------|---------------------|----------------------------|--------------------|-----------|
| Recent             | Scope 1 - Activity Data | ~                                 |                                   | <b>T</b> 3          | Edit columns 🛛 🖓 Edit filt | ers 🔎 Filter by ke | yword     |
| IFS Cloud Import   | Company (Si ~ Sit       | e ~ Country/Region (Data S        | . × Emission Category (Data S ×   | Data Setup ~        | Fuel Type (Data Set ~      | Fuel (Data Set 🗸   | Unit Type |
| Grganization Setup | Ventechi Indus Fa       | ctory Amman, JO                   | Stationary Combustion             | Test Remark Column  | Fuel Oil                   | Fuel Oil           | Weight    |
| 5 J 5 J            | Ventechi Indus Fa       | ctory Amman, JO                   | Stationary Combustion             | Test Remark Column  | Fuel Oil                   | Fuel Oil           | Weight    |
| Excel Export       | Ventechi Indus Fa       | ctory Amman, JO                   | Stationary Combustion             | Test Remark Column  | Fuel Oil                   | Fuel Oil           | Weight    |
| Scope 2            | Ventechi Indus Fa       | tory Amman, JO                    | Stationary Combustion             | Test Remark Column  | Fuel Oil                   | Fuel Oil           | Weight    |
| ➤ Scope 3          | Ventechi Indus Fa       | ctory Amman, JO                   | Stationary Combustion             | Test Remark Column  | Fuel Oil                   | Fuel Oil           | Weight    |
| Evcel Imment       | Ventechi Indus Fa       | tory Amman, JO                    | Stationary Combustion             | Test Remark Column  | Fuel Oil                   | Fuel Oil           | Weight    |
| bě Scope 1 & 2     | Ventechi Indus Fa       | ctory Amman, JO                   | Stationary Combustion             | Test Remark Column  | Fuel Oil                   | Fuel Oil           | Weight    |
| Scope 3 - Activity | Ventechi Indus Fa       | tory Amman, JO                    | Stationary Combustion             | Test Remark Column  | Fuel Oil                   | Fuel Oil           | Weight    |
| 3 Import History   | Ventechi Indus Fa       | ctory Amman, JO                   | Stationary Combustion             | Test Remark Column  | Fuel Oil                   | Fuel Oil           | Weight    |
| Clone Data         | Ventechi Indus Fa       | ctory Amman, JO                   | Stationary Combustion             | Test Remark Column  | Fuel Oil                   | Fuel Oil           | Weight    |
| U Utilities        | Rows: 1910              |                                   |                                   |                     |                            |                    |           |

Figure 30

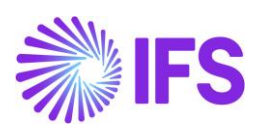

#### Scope 1 Information:

| Company                           | Company of emission activity                             |
|-----------------------------------|----------------------------------------------------------|
| Site                              | Site of the emission activity                            |
| Country / Region                  | Country /Region of the site                              |
| Category                          | Four scope 1 categories                                  |
| Activity Name                     | Name to identify the emission activity                   |
| Fuel Type                         | Fuel type of the fuel                                    |
| Fuel                              | Fuel used for the scope 1 activity                       |
| Fuel Unit                         | Unit of measurement of the fuel                          |
| Emission Factor Library           | Name of Emission factor library                          |
| Emission Factor Year              | Year of Emission Factor                                  |
| Emission Factor                   | Value of emission factor                                 |
| Emission Factor Unit              | Unit of Emission Factor                                  |
| Actual/Estimate                   | Whether Emission Activity data is Actual or Estimated    |
| Activity Quantity                 | The quantity of activity / consumption                   |
| Activity Unit                     | Unit of Activity /Consumption                            |
| Emission                          | Emission made by the recorded activity                   |
| Emission Unit                     | Unit of the emission                                     |
| KgCO2e                            | The total emission from the Emission Activity            |
| KgCO2                             | The amount of CO2 emitted during the Emission Activity   |
| KgCH4                             | The amount of CH4 emitted during the Emission Activity   |
| KgN2O                             | The amount of N2O emitted during the Emission Activity   |
|                                   | The first date of the related month is considered as the |
| Reporting Date                    | "Reporting Period" of the Emission Activity              |
| Modified By (Activity data input) | User who entered the emission activity data record       |

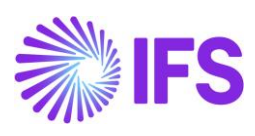

#### Scope 2 Information:

|                                   | Unique ID to be alstroals the amignion activity report                                                                                                    |
|-----------------------------------|----------------------------------------------------------------------------------------------------|
|                                   |                                                                                                    |
| Company                           |                                                                                                    |
| Site                              | Site of the emission activity                                                                                                    |
| Country / Region                  | Country /Region of the site                                                                                                    |
| Category                          | Four scope 1 categories                                                                                                    |
| Activity Name                     | Name to identify the emission activity                                                                                                    |
| Connection Type (Direct / Grid )  | Direct / Grid (As specified during the activity setup)                                                                                                    |
| Energy Source (Fuel Mix)          | Fuel Mix (As specified during the activity setup)                                                                                                    |
| Supplier                          | Name of the supplier (As specified during the activity setup)                                                                                                    |
| Custom Emission Factor Value      | Value of the custom emission factor (As specified during the activity setup)                                                                                                    |
| Custom Emission Factor Unit       | KgCO2e/KWh (This is defined as a constant within he system)                                                                                                    |
| Emission Factor Library           | Name of Emission factor library used to calculate the emission                                                                                                    |
| Emission Factor Year              | Year of Emission Factor used to calculate the emission                                                                                                    |
| Location Based Emission Factor    | Value of emission factor used to calculate the location-<br>based emission                                                                                                    |
| Location Based Emission Factor    | Unit of Emission Factor used to calculate the location-                                                                                                    |
| Unit                              | based emission                                                                                                    |
| Market Based Emission Factor      | Value of emission factor used to calculate the market-<br>based emission                                                                                                    |
| Market Based Emission Factor Unit | Unit of Emission Factor used to calculate the market-<br>based emission                                                                                                    |
| Actual/Estimate                   | Whether Emission Activity data is Actual or Estimated                                                                                                    |
| Activity Quantity                 | The quantity of activity / consumption                                                                                                    |
| Activity Unit                     | Unit of Activity /Consumption                                                                                                    |
| Location Based Emission           | Location based Emission made by the recorded activity                                                                                                    |
| Location Based Emission Unit      | Unit of the location-based emission                                                                                                    |
| Market Based Emission             | Market based Emission made by the recorded activity                                                                                                    |
| Market Based Emission Unit        | Unit of the Market based emission                                                                                                    |
|                                   | Stores the complete response received from Climatiq for<br>a specific activity in JSON Format. It contains detailed<br>data related to the activity. Including emission factors and<br>other relevant metrics, providing a structured |
| JSON BODY                         | representation of the information used for further                                                                                                    |
|                                   | processing and analysis.                                                                                                    |
| Reporting Date                    | The first date of the related month is considered as the<br>"Reporting Period" of the Emission Activity                                                                                                    |
|                                   | The date on which the emission source mapping was                                                                                                    |
| Created On                        |                                                                                                    |
| Created By                        | The date on which the emission source mapping                                                                                                    |
| Modified On                       | me date on which the emission the emission activity data                                                                                                    |
| Modified By (Activity data input) | The user who entered the emission activity data record                                                                                                    |
|                                   | I The door who entered the enhibition detwity data record                                                                                                    |

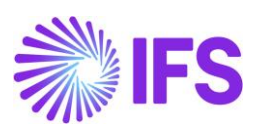

#### Scope 3 Information:

| ID                                | Unique ID to backtrack the emission activity record                                                                                                    |
|-----------------------------------|----------------------------------------------------------------------------------------------------|
| Company                           | Company of emission activity                                                                                                    |
| Site                              | Site of the emission activity                                                                                                    |
| Country / Region                  | Country /Region of the site                                                                                                    |
| Category                          | 15 Scope 3 categories                                                                                                    |
| Activity Name                     | Name to identify the emission activity                                                                                                    |
| Emission Factor Library           | Name of Emission factor library                                                                                                    |
| Emission Factor Region            | Region of the emission factor                                                                                                    |
| Emission Factor Year              | Year of Emission Factor                                                                                                    |
| Emission Factor                   | Value of emission factor                                                                                                    |
| Emission Factor Unit              | Unit of Emission Factor                                                                                                    |
| LCA Stage                         | LCA stage related to the emission factor of the activity                                                                                                    |
| Actual/Estimate                   | Whether Emission Activity data is Actual or Estimated                                                                                                    |
| Activity Quantity (Primary Unit   |                                                                                                    |
| Value)                            | The quantity of activity / consumption                                                                                                    |
| Activity Unit (Primary Unit)      | Unit of activity / Consumption                                                                                                    |
| Secondary Unit Value              | The quantity of activity(Secondary) / consumption                                                                                                    |
| Secondary Unit                    | Unit of activity(Secondary) / Consumption                                                                                                    |
| Emission                          | Emission made by the recorded activity                                                                                                    |
| Emission Unit                     | Unit of the emission                                                                                                    |
| KgCO2e                            | The total emission from the Emission Activity                                                                                                    |
| KgCO2                             | The amount of CO2 emitted during the Emission Activity                                                                                                    |
| KgCH4                             | The amount of CH4 emitted during the Emission Activity                                                                                                    |
| KgN2O                             | The amount of N2O emitted during the Emission Activity                                                                                                    |
| JASON BODY                        | Stores the complete response received from Climatiq for<br>a specific activity in JSON Format. It contains detailed<br>data related to the activity. Including emission factors and<br>other relevant metrics, providing a structured<br>representation of the information used for further<br>processing and analysis. |
| Start Date                        | Start date of the emission recorded emission activity                                                                                                    |
| End Date                          | End date of the emission recorded emission activity                                                                                                    |
| Created On                        | The date on which the emission source mapping was created                                                                                                    |
| Created By                        | The user who created the Emission source mapping                                                                                                    |
| Modified On                       | The date on which the emission the emission activity data was entered                                                                                                    |
| Modified By (Activity data input) | User who entered the emission activity data record                                                                                                    |

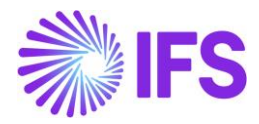

## **Emission Factors**

Users are provided with the details of the Emission Factors that they select for Emissions calculations. User can view these details during creating emission activities and at emission activity tables. This information can be downloaded from Excel Data Export (Utilities > Excel Data Export > Scope 1/Scope 2/Scope 3).

| The details are:        |                                 |
|-------------------------|---------------------------------|
| Emission Factor Library | Name of Emission Factor Library |
| Emission Factor Region  | Region of the Emission Factor   |
| Emission Factor Year    | Year of Emission Factor         |
| Emission Factor         | Value of Emission Factor        |
| Emission Factor Unit    | Unit of Emission Factor         |

**IMPORTANT:** When IEA emission factors are utilized in emissions calculations, the resulting emissions will be provided but the underlying numeric values from the IEA will not be displayed in the application due to licensing restrictions. If customers require access to the IEA emission factors for audit purposes, then this must be requested through the API provider, Climatiq by sending the specific audit trial. The audit trial can be found in the JSON Body column of the <u>Excel Data Export</u>

User must make sure the activity data provided for emission calculations using spend based emission factors are adjusted for inflation, un-deductible tax or subsidies for the region and industry and trade and transportation margins.

## Disclaimer

IFS Cloud Emissions Tracker is used by Customer to help it track and calculate carbon emissions. The Customer can upload data to IFS Cloud Emissions Tracker from various sources ("Input Data"). Customer is responsible for the accuracy and quality of the Input Data and for implementing appropriate controls for verification and validation of any results generated while operating the IFS Cloud Emissions Tracker, including emissions results ("Outputs"), as well as any decision, action or omitted action taken by Customer based on, any Outputs (including deciding whether any Outputs are suitable for a specific purpose).

## **Troubleshooting Issues**

If you face any issues or errors while using the application, you may follow <u>our Support and</u> <u>Troubleshooting guide</u> for more details